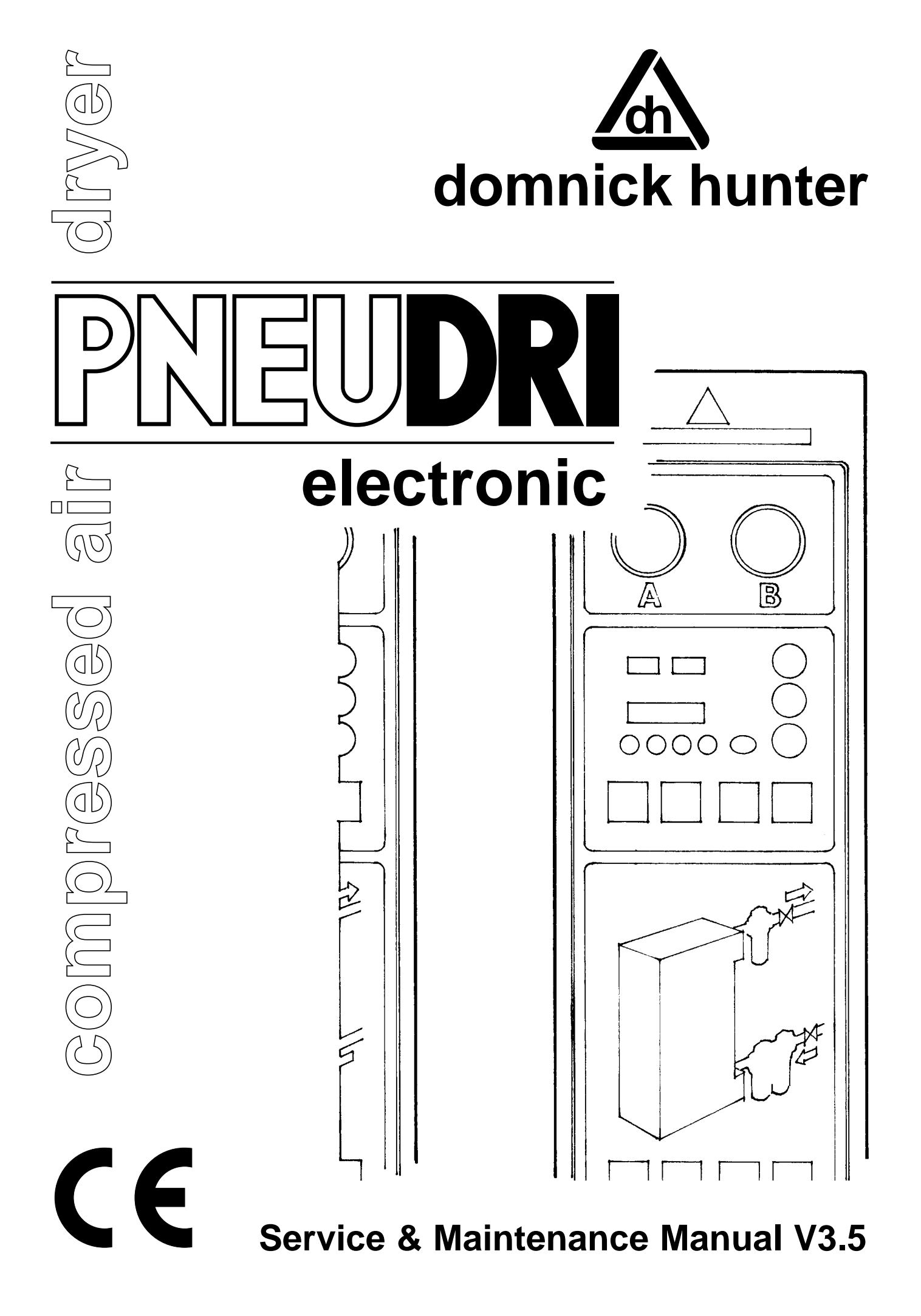

# CONTENTS

| 1.       | INTRODUCTION                                  | 3     |
|----------|-----------------------------------------------|-------|
| 2.       | COMMISSIONING PROCEDURE                       | 4-6   |
| 3.       | PROTECTED DATA MENU                           | 7-44  |
| 3.01     | PROTECTED DATA FLOW DIAGRAM                   | 11    |
| 3.02     | ACCESSING THE PROTECTED DATA MENU             | 12    |
| 3.03     | PROTECTED DATA MENU STRUCTURE                 | 13    |
| 3.04     | INDIVIDUAL MENUS                              | 14-44 |
| 3.04.01  | DRYER CONFIGuration MENU                      | 14-16 |
| 3.04.02  | SIZING DATA MENU                              | 16-17 |
| 3.04.03  | ALARM SETTINGS MENU                           | 17-21 |
| 3.04.03a | INTERLOCKING OF DESIGN, ALARM AND TRIP LEVELS | 21    |
| 3.04.04  | COUNTDOWN TIMERS MENU                         | 21-24 |
| 3.04.04a | NEXT SERVICE MENU                             | 23    |
| 3.04.04b | NEXT SILENCERS MENU                           | 23-24 |
| 3.04.05  | ONLINE TIMERS MENU                            | 24    |
| 3.04.06  | MINMAX REGISTER                               | 25-26 |
| 3.04.07  | DIAGNOSTICS MENU                              | 26-34 |
| 3.04.07a | TEST DIGITAL INPUTS                           | 28-29 |
| 3.04.07b | TEST DIGITAL OUTPUTS                          | 30-31 |
| 3.04.07c | TEST ANALOG INPUTS                            | 32    |
| 3.04.07d | TEST DISPLAYS                                 | 33    |
| 3.04.07e | TEST KEYBOARD                                 | 33-34 |
| 3.04.08  | CONFIGURE INPUTS MENU                         | 35-39 |
| 3.04.08a | CALIbrate ANALOG INPUTS                       | 36    |
| 3.04.08b | CONFigure ANALOG INPUTS                       | 37-38 |
| 3.04.08c | CONFigure DIGITal INPUTS                      | 38-39 |
| 3.04.09  | OVER-RIDE FUNCTions                           | 40    |
| 3.04.10  | RESET OPERATIONS MENU                         | 41    |
| 3.04.10a | RESET FAULTS                                  | 42    |
| 3.04.10b | RESET ENERGY SAVINGS                          | 42    |

| 4.   | OPTIONAL EXTRAS                         | 43-47 |
|------|-----------------------------------------|-------|
| 4.01 | <b>REMOTE ALARM/SYSTEM OK INDICATOR</b> | 43    |

| 4.01.01                               | CONNECTING AN EXTERNAL SYSTEM STATUS RELAY TO<br>DRIVE A REMOTE ALARM/SYSTEM STATUS INDICATOR | 43                            |
|---------------------------------------|-----------------------------------------------------------------------------------------------|-------------------------------|
| 4.01.02                               | CONNECTING A REMOTE ALARM INDICATOR TO THE<br>EXTERNAL SYSTEM STATUS RELAY                    | 43                            |
| 4.01.03                               | CONNECTING A REMOTE SYSTEM OK INDICATOR TO THE<br>EXTERNAL SYSTEM STATUS RELAY                | 43                            |
| 4.02                                  | AUTOMATIC BYPASS VALVE                                                                        | 44-45                         |
| 4.02.01                               | BYPASS VALVE SPECIFICATION                                                                    | 44                            |
| 4.02.02                               | CONNECTING AN ABV-ELECTRICALLY                                                                | 44                            |
| 4.02.03                               | CONNECTING AN ABV-PNEUMATICALLY                                                               | 45                            |
| 4.03                                  | SOFTWARE UPGRADES                                                                             | 46-47                         |
| 4.03.01                               | CHANGING AN EPROM                                                                             | 46-47                         |
| 5.                                    | HARDWARE FAULTS                                                                               | 48-49                         |
| 5.01                                  | FAULT TABLES                                                                                  | 48-49                         |
| 5.02<br>5.02.01<br>5.02.02<br>5.02.03 | DEW PROBE FAULTS<br>VERIFICATION OF FAULT<br>LOCATION OF FAULT<br>RECTIFICATION OF FAULT      | 49-51<br>49-50<br>50-51<br>51 |
| 5.03<br>5.03.01<br>5.03.02<br>5.03.03 | PRES PROBE FAULTS<br>VERIFICATION OF FAULT<br>LOCATION OF FAULT<br>RECTIFICATION OF FAULT     | 52<br>52<br>52<br>52          |
| 5.04<br>5.04.01<br>5.04.02<br>5.04.03 | TEMP PROBE FAULTS<br>VERIFICATION OF FAULT<br>LOCATION OF FAULT<br>RECTIFICATION OF FAULT     | 53<br>53<br>53<br>53          |
| 5.05<br>5.05.01<br>5.05.02<br>5.05.03 | HEATER FAULTS<br>VERIFICATION OF FAULT<br>LOCATION OF FAULT<br>RECTIFICATION OF FAULT         | 54-55<br>54<br>54<br>54-55    |

# 1. INTRODUCTION

### N.B. This manual is intended for use by dh authorised service agents ONLY.

This manual details the menu structure of the **PROTECTED DATA MENU**, describes how to install **OPTIONAL EXTRAS**, details how to **FAULT FIND** and carryout **HARDWARE MAINTE-NANCE**, and information on how to **RETROFIT TO EXISTING PRODUCT**.

This manual should be regarded as being an addendum to the Operating & Maintenance Instruction Manual, and should be read in conjunction with said manual.

# 2. <u>COMMISSIONING PROCEDURE</u>

A **PNEUDRI electronic** dryer can not be cycled until it has been commissioned by a **domnick hunter approved service agent**.

The following section details the recommended commissioning procedure, proceed as follows:-

**N.B.** It is assumed that the dryer has been connected to, but is isolated from the compressed air system and electricity supply.

### IF DPL'S ARE FITTED, DISREGARD THE FOLLOWING INSTRUCTIONS.

- 1) Connect the pre-filtration and after-filtration D.P.E.s to the terminal box on the inlet assembly. Connect as per schematic.
- a) Route each of the 3 x 2-core cables to the relevant D.P.E., the cable terminations are identified as follows :-

|               | 24v | Return |
|---------------|-----|--------|
| pre-filter 1  | 6   | 3      |
| pre-filter 2  | 7   | 4      |
| after-filter; | 8   | 5      |

- b) Cut the cable to the required length and bare ends;
- c) Remove insert from the top of the D.P.E. and drill a hole in the insert, a drill location indent can be found on the underside of the insert;
- d) Pass the cable through the hole in the insert using a suitable grommet;
- **N.B.** It may be necessary to fit the sensor to the D.P.E. before proceeding further.
  - e) Connect the cable to the flying leads using a 2 way terminal block;
  - f) Replace the D.P.E. insert.
  - g) If D.P.L are fitted, it is not necessary to wire up the pre-filters.
  - 3) Switch on electricity supply to the dryer, the **POWER ON LED** should illuminate.
  - 4) Step through the menu structure to the UNITS/LANGuage/RESET MENU entry prompt and access the UNITS/LANG/RESET MENU, step through this menu to the CLOCK RESET MENU entry prompt and access the CLOCK RESET MENU, step through this menu altering the real time accordingly, return to the SYSTEM STATUS DISPLAY when this procedure is complete. Reference:- see Operating And Maintenance Instruction Manual.
  - 5) Return to the **SYSTEM STATUS DISPLAY**.
  - 6) Step through the menu structure to the **PROTECTED DATA MENU** entry prompt and access the PROTECTED DATA MENU.

**Reference:-** see ACCESSING THE PROTECTED DATA MENU, section 3.02.

7) Proceed to the DRYER CONFIGuration MENU entry prompt and access the DRYER CONFIG MENU, step through this menu altering the default values accordingly, return to PROTECTED DATA MENU header when data entry is complete.

Reference:- see DRYER CONFIG MENU, section 3.04.01.

8) Proceed to the **SIZING DATA MENU** entry prompt and access the SIZING DATA MENU, step through this menu altering the default values accordingly, return to PROTECTED DATA MENU header when data entry is complete.

Reference:- see SIZING DATA MENU, section 3.04.02.

9) Proceed to the ALARM SETTINGS MENU entry prompt and access the ALARM SETTINGS MENU, step through this menu altering the default values accordingly, return to PROTECTED DATA MENU header when data entry is complete

Reference:- see DRYER CONFIG MENU, section 3.04.03.

10) Proceed to the **COUNTDOWN TIMERS MENU** entry prompt and access the COUNTDOWN TIMERS MENU, step through the 2 "sub"-menus located within this menu, namely NEXT SER-VICE MENU and NEXT SILENCERS MENU, and alter the default dates for the next service and next silencer change respectively, return to PROTECTED DATA MENU header when data entry is complete

> Reference:- see COUNTDOWN TIMERS MENU, section 3.04.04, see NEXT SERVICE MENU, section 3.04.04a, see NEXT SILENCERS MENU, section 3.04.04b.

11) If the dryer is being commissioned because the **PNEUDRI electronic** controller has been replaced, proceed to the **ONLINE TIMERS MENU** entry prompt and access the ONLINE TIMERS MENU, step through this menu altering the default values to the values recorded by the previous controller, return to PROTECTED DATA MENU header when data entry is complete.

Reference:- see ONLINE TIMERS MENU, section 3.04.05.

If not then go directly to step 12).

12) Proceed to the **CONFIGURE INPUTS MENU** entry prompt and access the CONFIGURE INPUTS MENU, step through this menu to the **CALI**brate **ANALOG INPUTS MENU** entry prompt and access the CALI ANALOG I/Ps MENU and zero the P.offset accordingly, return to PROTECTED DATA MENU header when this procedure is complete.

Reference:- see CONFIGURE INPUTS MENU, section 3.04.08, see CALI ANALOG INPUTS MENU, section 3.04.08a.

13) Exit the PROTECTED DATA MENU.

Proceed to the **BRING ONLINE MENU** entry prompt and access the OVER-RIDE FUNCTs MENU, step through this menu and **DISABLE** the **LOCK** item.

The dryer is now ready to bring online, step through the menu structure to the **BRING ONLINE INSTRUCTIONS** entry prompt and access the BRING ON LINE INSTRUCTIONS, step through this set of instructions carrying out the instructions and acknowledging the instructions as having been carried out.

BRING ONLINE INSTRUCTIONS When the menu prompt says I/L valve open (Y/N), allow pressure to build up in the dryer slowly before proceeding.

Reference:- see Operating And Maintenance Instruction Manual.

**N.B.** If the pipework downstream of the dryer is depressurized, then DO NOT open the outlet isolation ball valve fully, this will enable the pressure to build up gradually downstream of the dryer once cycling commences without sacrificing the pressure upstream of the dryer.

Press the green **START** Key to start the dryer cycling.

# 3. PROTECTED DATA MENU

# 3.01 PROTECTED DATA FLOW DIAGRAM

3.02 ACCESSING THE PROTECTED DATA MENU

By accessing the **PROTECTED DATA MENU** an operator is able to modify the **DRYER CON-FIGURATION**, carryout **DIAGNOSTIC OPERATIONS** and perform **RESET OPERATIONS**, via 10 sub-menus.

**N.B.** This menu is **PASSWORD PROTECTED** to prevent inadvertent changes being implemented by individuals who are unfamiliar with their consequences.

# 3. PROTECTED DATA MENU

## 3.01 PROTECTED DATA FLOW DIAGRAM

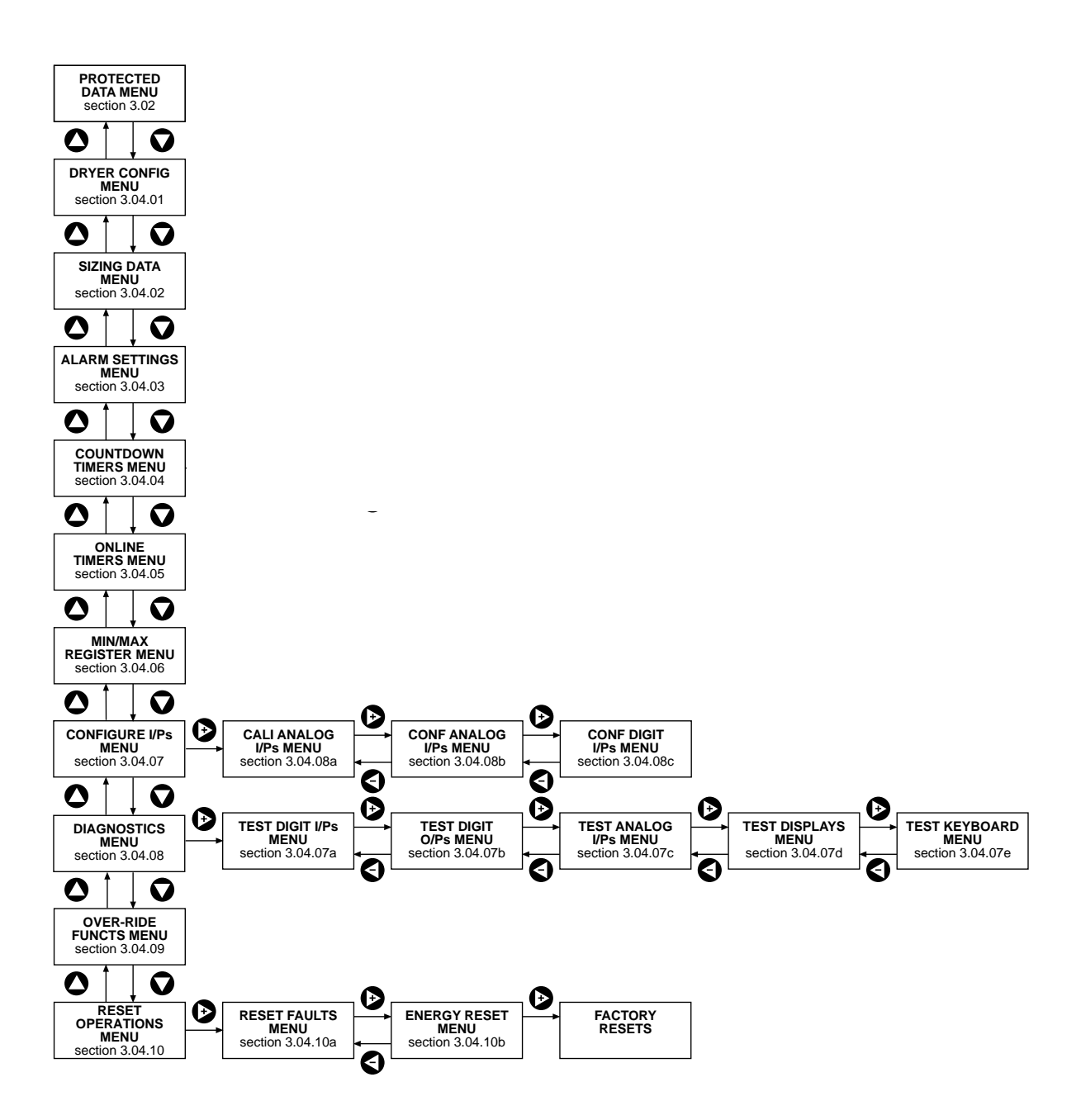

- \*1 PROTECTED DATA MENU section 3.02
- \*2 DRYER CONFIG MENU section 3.04.01
- \*3 SIZING DATA MENU section 3.04.02
- \*4 ALARM SETTINGS MENU section 3.04.03
- \*5 COUNTDOWN TIMERS MENU section 3.04.04
- \*6 ONLINE TIMERS MENU section 3.04.05
- \*7 MIN/MAX REGISTER MENU section 3.04.06
- \*8 CONFIGURE I/PS MENU section 3.04.07
- \*9 DIAGNOSTICS MENU section 3.04.08
- \*10 OVER-RIDE FUNCTS MENU section 3.04.09
- \*11 RESET OPERATIONS MENU section 3.04.10
- \*12 NEXT SERVICE MENU section 3.04.04a
- \*13 NEXT SILENCERS MENU section 3.04.04b
- \*14 TEST DIGIT I/PS MENU section 3.04.07a
- \*15 TEST DIGIT O/PS MENU section 3.04.07b
- \*16 TEST ANALOG I/PS MENU section 3.04.07c
- \*17 TEST DISPLAYS MENU section 3.04.07d
- \*18 TEST KEYBOARD MENU section 3.04.07e

- \*19 CALI ANALOG I/Ps MENU section 3.04.08a
- \*20 CONF ANALOG I/Ps MENU section 3.04.08b
- \*21 CONF DIGIT I/Ps MENU section 3.04.08c
- \*22 RESET FAULTS MENU section 3.04.10a
- \*23 ENERGY RESET MENU section 3.04.10b

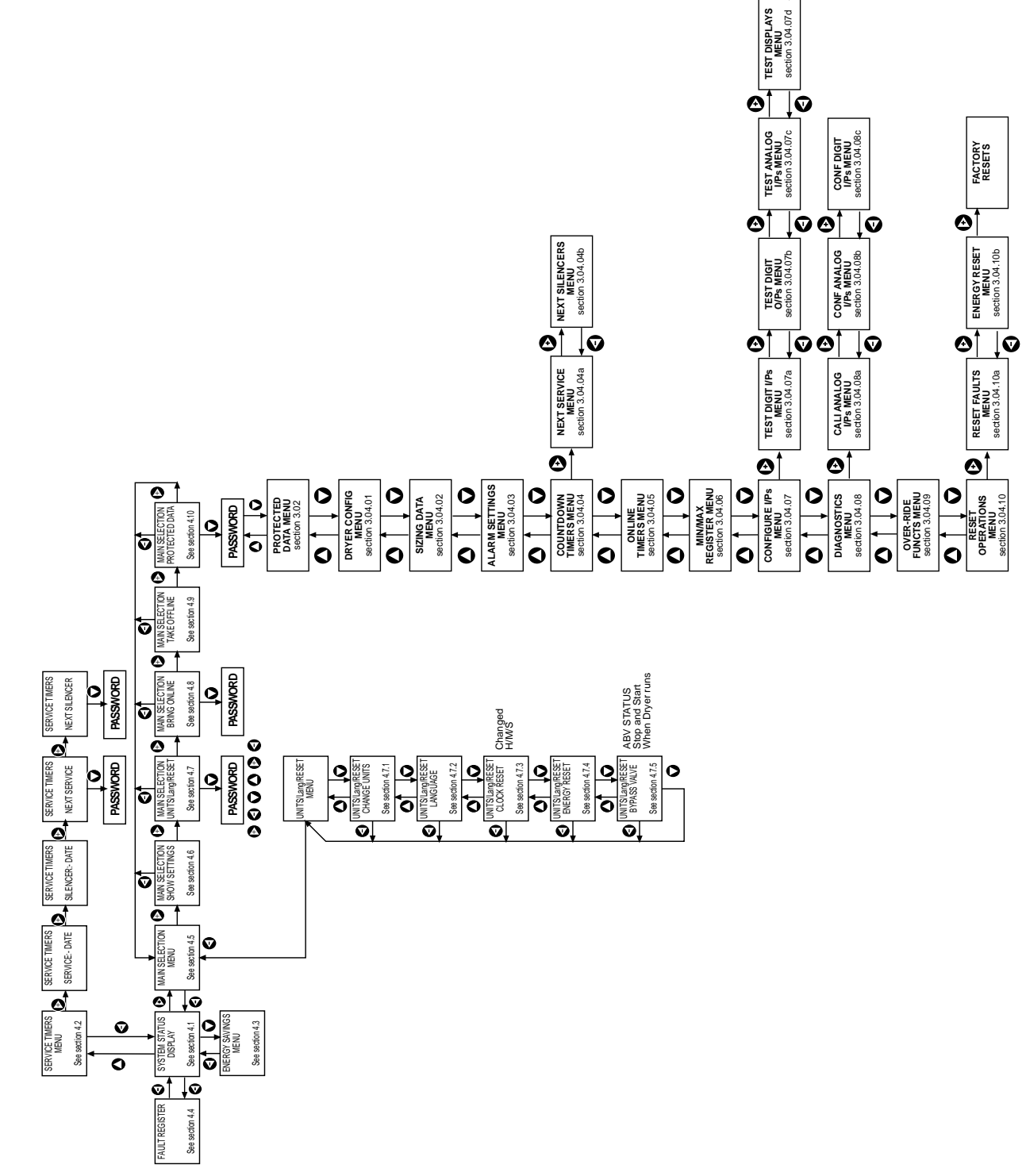

TEST KEYBOARD MENU section 3.04.07e

⊘∏⊽

# COMPLETE MENU STRUCTURE

# 3.02 ACCESSING THE PROTECTED DATA MENU

By accessing the **PROTECTED DATA MENU** an operator is able to modify the **DRYER CON-FIGURATION**, carry out DIAGNOSTIC OPERATIONS and perform **RESET OPERATIONS**, via 10 sub-menus.

**N.B.** This menu is **PASSWORD PROTECTED** to prevent inadvertent changes being implemented by individuals who are unfamiliar with their cinsequences.

| Step<br>no. | Key<br>Press | Alphanumeric<br>Display Text        | Comments                                                                                 |
|-------------|--------------|-------------------------------------|------------------------------------------------------------------------------------------|
| 1           |              | MAIN SELECTION<br>PROTECTED DATA    | go to the <b>PROTECTED DATA MENU</b> entry prompt                                        |
| 2           | 0            | PROTECTED DATA<br>ENTER CODE ?????? | the <b>PASSWORD ENTRY PROMPT</b> is displayed                                            |
| 3           | ₽            | PROTECTED DATA<br>ENTER CODE *????? | The 1st character of the access code is                                                  |
| 4           | 0            | PROTECTED DATA<br>ENTER CODE **???? | The 2nd character of the access code is                                                  |
| 5           | 0            | PROTECTED DATA<br>ENTER CODE ***??? | The 3rd character of the access code is                                                  |
| 6           | €            | PROTECTED DATA<br>ENTER CODE ****?? | The 4th character of the access code is                                                  |
| 7           | ₽            | PROTECTED DATA<br>ENTER CODE *****? | The 5th character of the access code is                                                  |
| 8           | €            | PROTECTED DATA<br>MENU              | The 6th character of the access code is<br>This is the <b>PROTECTED DATA MENU</b> header |

### To enter the PROTECTED DATA MENU proceed as below:-

# 3.03 PROTECTED DATA MENU STRUCTURE

The menu structure is detailed below:-

| Alphanumeric Display Text<br>and Key Presses | Comments                                    |
|----------------------------------------------|---------------------------------------------|
| PROTECTED DATA<br>MENU                       | PROTECTED DATA MENU header                  |
| PROTECTED DATA<br>DRYER CONFIG               | DRYER CONFIGuration MENU entry prompt       |
| PROTECTED DATA<br>SIZING DATA                | SIZING DATA MENU entry prompt               |
| PROTECTED DATA<br>ALARM SETTINGS             | ALARM SETTINGS MENU entry prompt            |
| PROTECTED DATA<br>COUNTDOWN TIMERS           | COUNTDOWN TIMERS MENU entry prompt          |
| PROTECTED DATA<br>ONLINE TIMERS              | ONLINE TIMERS MENU entry prompt             |
| PROTECTED DATA<br>MIN/MAX REGISTER           | MINimum/MAXimum value REGISTER entry prompt |
| PROTECTED DATA<br>DIAGNOSTICS                | DIAGNOSTICS MENU entry prompt               |
| PROTECTED DATA<br>CONFIGURE I/Ps             | CONFIGURE INPUTS MENU entry prompt          |
| PROTECTED DATA<br>OVER-RIDE FUNCTs           | OVER-RIDE FUNCTions MENU entry prompt       |
| PROTECTED DATA                               | RESET OPERATIONS MENU entry prompt          |
|                                              |                                             |

To Change a default value in any menu:-

Press the Enter button 🕘 . The value will start to flash. Pressing 🕑 Plus or 🕤 Minus will alter the value. Press 🔁 Enter to acknowledge the new value.

# 3.04 INDIVIDUAL MENUS

The following sections detail how to enter individual "sub"- menus within the **PROTECTED DATA MENU**, how to locate a particular variable within a given "sub"- menu, and give details of the options and defaults available for each variable.

### 3.04.01 DRYER CONFIG MENU - VARIABLE

The **DRYER CONFIG**uration **MENU** is the means by which the operator changes the **MODES OF OPERATION** of the dryer.

### N.B. THIS MENU CAN NOT BE ACCESSED WHILST THE DRYER IS CYCLING!!!

| Alphanumeric Display Text<br>and Key Presses |                              |                                                                          | Comments                                                      |                                                                                                    |  |
|----------------------------------------------|------------------------------|--------------------------------------------------------------------------|---------------------------------------------------------------|----------------------------------------------------------------------------------------------------|--|
|                                              | PROTECTED DATA               | DRYER                                                                    | CONFIG                                                        | uration <b>MENU</b> entry prompt                                                                                                    |  |
|                                              | DRYER CONFIG<br>MENU         | DRYER                                                                    |                                                               | MENU header                                                                                                    |  |
|                                              | DRYER CONFIG<br>MACHINE Nr   | the <b>MA</b><br>a dryer<br>via their<br><b>Option</b><br><b>Default</b> | CHINE N<br>when cor<br>r RS485 p<br>s:-<br>:-                 | UMBER is used to uniquely identify<br>nmunicating with a bank of dryers<br>ports.<br>1 to 255<br>1                                                           |  |
|                                              | DRYER CONFIG<br>DRYER MODE:- | the DR<br>the drye<br>Option<br>Default                                  | YER MOD<br>er.<br>s:-<br>::-                                  | DE determines mode of operation of<br>HEAT REGENERATIVE (H/R),<br>HEATLESS (H/L)<br>H/R                                                                      |  |
|                                              |                              | N.B.                                                                     | if the <b>D</b><br>change<br>supplied<br>dryer ha<br>required | <b>RYER MODE</b> of the dryer is<br>d from that for which it was initially<br>d to operate in, then modifications to<br>ardware and purge flow will be<br>d. |  |
|                                              |                              | N.B.                                                                     | the drye<br>H/R to a<br>detecte                               | er may automatically revert from a<br>a H/L cycle if a contactor fault is<br>d.                                                                              |  |
|                                              | DRYER CONFIG<br>QRV :-       | determi<br>actuate<br><b>Option</b> s                                    | nes if a <b>Q</b><br>d by the c<br><b>s:-</b>                 | uick <b>R</b> epressurisation <b>V</b> alve is to be<br>lryer when <b>DRYER MODE</b> is H/L.<br>FITTED,<br>NOT FITTED                                        |  |
|                                              |                              | Default                                                                  | :-                                                            | NOT FITTED                                                                                                    |  |
| Ļ                                            |                              | N.B.                                                                     | the QR'<br>A share<br>a QRV<br>configu                        | V and the HEATER CONTACTOR<br>the same digital output, therefore<br>can not be actuated by a dryer<br>red for a H/R cycle.                                   |  |

|   | DRYER CONFIG<br>HYG :-         | the dryer can b<br>input from an i<br><b>Options:-</b><br>Default:-                                                 | be configured to accept an analogue<br>ntegral <b>HYG</b> rometer.<br>FITTED<br>NOT FITTED<br><b>DISABLED</b>                                                                                                    |
|---|--------------------------------|----------------------------------------------------------------------------------------------------|----------------------------------------------------------------------------------------------------|
|   |                                | N.B. if an<br>dewp<br>SAVI                                                                                          | HYG is FITTED then the outlet point is displayed in the ENERGY NGS MENU.                                                                                                    |
|   | DRYER CONFIG<br>DOT :-         | the hygromete<br>entered, this is<br>voltage to dew<br>Options:-<br>Default:-                                       | r sensor <b>DOT COLOUR</b> must be<br>to ensure that the conversion from<br>-point is performed correctly.<br>6.0 - BLACK DOT<br>6.1 - BROWN DOT<br>6.2 - RED DOT<br>6.3 - ORANGE DOT<br><b>LINEAR</b>                                                           |
|   |                                | N.B. the D<br>the s                                                                                                 | OOT COLOUR is shown on the flats of ensor                                                                                                    |
|   | DRYER CONFIG<br>DDS :-         | Dewpoint Depu<br>HYG is FITTEI<br>hardware mod<br>Options:-<br>Default:-<br>N.B. the d<br>a hyg<br>preve<br>satur   | endent Switching is available if an<br>D without the need for additional<br>ifications.<br>ACTIVATED,<br>DISABLED<br>ACTIVATED<br>ryer will automatically suspend DDS if<br>grometer sensor fault is detected. This<br>ents the desiccant bed becoming<br>rated. |
| 0 | DRYER CONFIG<br>DDS-OVERIDE    | Options:-<br>Default:-                                                                                              | ACTIVATED,<br>DISABLED<br><b>DISABLED</b>                                                                                                    |
|   | DRYER CONFIG<br>OVERIDE- DELAY | Default:-                                                                                                    | 30 MINS                                                                                                    |
|   | DRYER CONFIG<br>ABV :-         | determines if a<br>actuated by the<br>event occurs.<br>Options:-<br>Default:-<br>N.B. if an<br>as be<br>FAUI<br>DRY | An Automatic Bypass Valve is to be<br>the dryer when a FAULT SHUTDOWN<br>FITTED,<br>NOT FITTED<br>NOT FITTED<br>ABV is FITTED, and is identified<br>eing so, then it will be actuated if a<br>LT SHUTDOWN occurs and the<br>ER will be BYPASSED.                 |

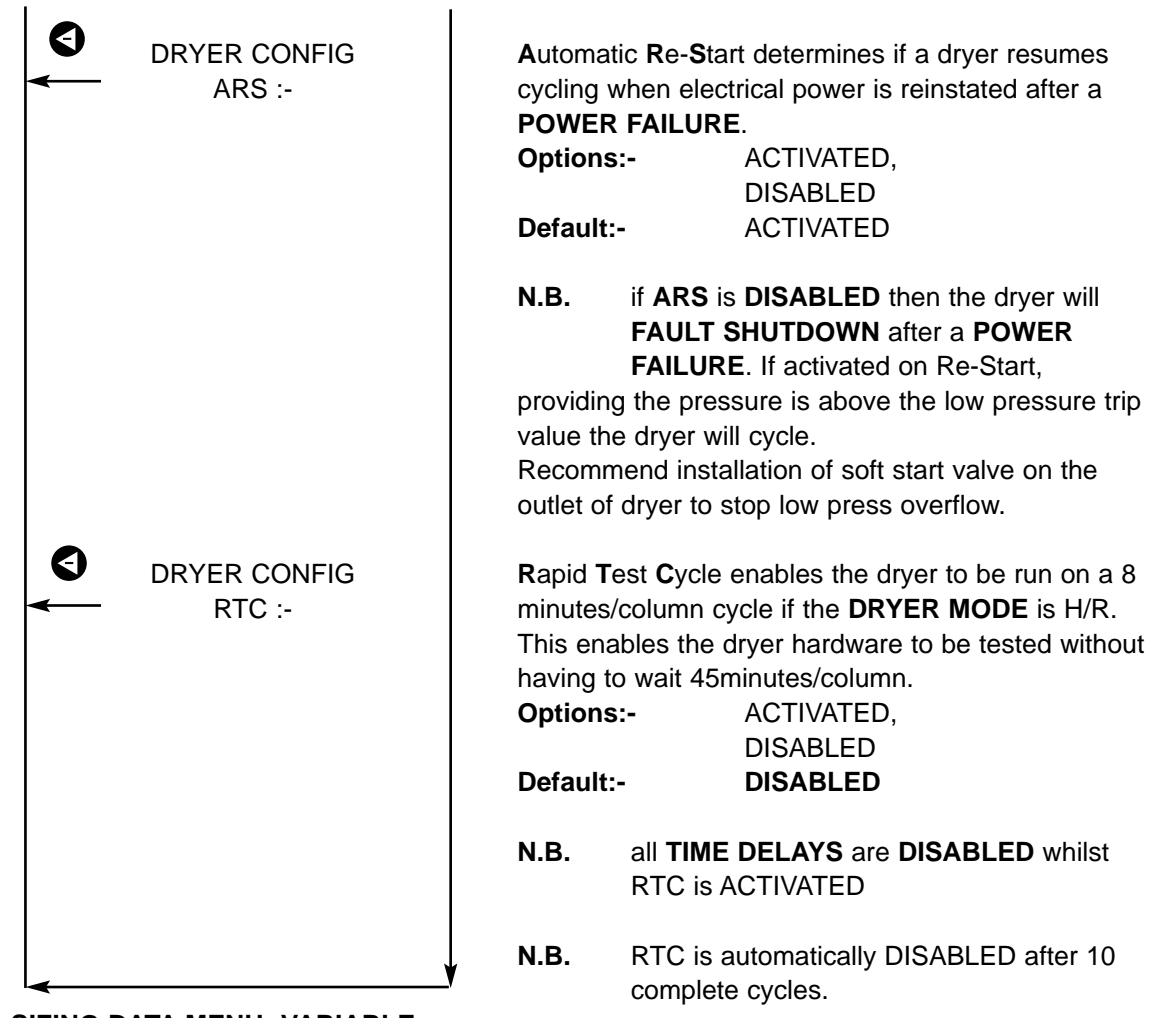

### 3.04.02 SIZING DATA MENU -VARIABLE

This menu enables the operator to input the SIZING DATA for the dryer.

| Alphanumeric Display Text<br>and Key Presses |                                          | Comments                                                         |
|----------------------------------------------|------------------------------------------|------------------------------------------------------------------|
| PROTECTED DATA                               | SIZING DATA                              | MENU entry prompt                                                |
| SIZING DATA<br>MENU                          | SIZING DATA                              | MENU header                                                      |
| SIZING DATA<br>SIZING DP                     | the <b>SIZING D</b> e<br>the dryer has l | ew <b>P</b> oint is the dewpoint which been designed to deliver. |
|                                              | Options:-                                | -40°C70°C<br>(-40°F94°F),                                        |
|                                              | Default:-                                | -40°C (-40°F)                                                    |
| ↓ ↓                                          | €                                        |                                                                  |

|   |                      | N.B.                                                       | if <b>DDS</b> is <b>ACTIVATED</b> then this value is the DDS switching level.                                                                                                    |
|---|----------------------|------------------------------------------------------------|----------------------------------------------------------------------------------------------------|
| 0 | SIZING DATA<br>Max P | the <b>Max</b><br>which th<br><b>Options</b>               | imum <b>P</b> ressure is the highest pressure at<br>e dryer can be safely operated,<br>:- 10.5 bar g - 13.0 bar g<br>(152 psi g - 189 psi g),                                                             |
|   |                      | Default:                                                   | - 10.5 bar g (152 psi g)                                                                                                    |
|   |                      | N.B.                                                       | dryer hardware <b>MUST</b> be modified if Max P is set greater than 10.5 bar g, (152 psi g).                                                                                                    |
|   |                      | N.B.                                                       | if the inlet pressure to the dryer exceeds<br>Max P, the dryer will <b>FAULT SHUTDOWN</b> .                                                                                                    |
|   | SIZING DATA<br>Min P | the <b>Min</b> i<br>which th<br><b>Options</b><br>Default: | mum <b>P</b> ressure is the lowest pressure at<br>e dryer can be safely operated.<br><b>:-</b> Fixed<br>- <b>3.0 bar g (44 psi g)</b>                                                                     |
|   |                      | N.B.                                                       | if the inlet pressure to the dryer is below<br>Min P, the dryer will <b>FAULT SHUTDOWN</b> .                                                                                                    |
|   |                      | N.B.                                                       | this value is determined by the minimum<br>operating pressure of the spring return<br>solenoid 5/2 valves which drive the<br>compact pneumatic cylinders fitted to the<br>inlet and exhaust of the dryer. |
| Ð | SIZING DATA          | the SIZI                                                   | NG Pressure is the inlet pressure which the                                                                                                    |
| ◄ | SIZING P             | dryer wa                                                   | as designed to operate at.                                                                                                    |
|   |                      | Options                                                    | :- 4.0 bar g - Max P                                                                                                    |
|   |                      | Default                                                    | (58  psi g - Max P),<br>- <b>70 bar g (102 psi g)</b>                                                                                                    |
|   |                      | Referen                                                    | ce:- see Max P above                                                                                                    |
| 6 |                      |                                                            |                                                                                                    |
|   |                      | the SIZI                                                   | nG Temperature is the inlet temperature                                                                                                    |
|   |                      | Options                                                    | $35^{\circ}$ C - $55^{\circ}$ C                                                                                                    |
|   |                      |                                                            | (95°F - 131°F),                                                                                                    |
|   |                      | Default:                                                   | - 35°C (95°F)                                                                                                    |
|   |                      | N.B.                                                       | the lowest Sizing T is set at 35°C (95°F)<br>because no flow derating is carried out<br>below this temperature.                                                                                           |

### 3.04.03 ALARM SETTINGS MENU -VARIABLE

This menu enables the operator to set the  $\mbox{ALARM}$  ( $\mbox{WARNING}$ ) and  $\mbox{TRIP}$  ( $\mbox{FAULT}$ )  $\mbox{LEVELS}$  for the dryer.

**N.B.** All alarms and trips are subject to the individual time delays detailed in the menu structure below. Dewpoint alarms and trips are also subject to the following acknowledgment delays, which are dependent on **DRYER MODE**, immediately following start-up:-

H/R = 2 complete regeneration cycles, (180 mins);H/L = 10 complete regeneration cycles, (180 mins).

| Alphanumeric Display Text<br>and Key Presses |                                                                                                    | Comments                                                                                                    |
|----------------------------------------------|----------------------------------------------------------------------------------------------------|----------------------------------------------------------------------------------------------------|
| PROTECTED DATA                               | ALARM SETT                                                                                                    | TINGS MENU entry prompt                                                                                                    |
| ALARM SETTINGS<br>MENU                       | ALARM SETT                                                                                                    | INGS MENU header                                                                                                    |
| ALARM SETTINGS<br>Hi DPt Alm                 | the High Dewl<br>a HIGH DEWR<br>operator that t<br>deteriorated to<br>approaching th<br>Options:-<br>Default:-<br>Reference:-                         | Point Alarm Level is used to generate<br>POINT WARNING, this warns the plant<br>he outlet dewpoint of the dryer has<br>a value above the SIZING DPt and is<br>he Hi DPt Trp Level.<br>-30°C - SIZING DPt<br>(-22°F - SIZING DPt),<br>-30°C (-30°F)<br>see SIZING Dpt, section 3.04.02.<br>see Hi DPt Trp below.                                          |
|                                              | N.B. the f<br>on th<br>H/L =<br>H/R<br>Thes<br>the c                                                                                                  | ollowing time delays are implemented<br>ne Hi Dpt Alm:-<br>= 150 seconds,<br>= fault delay minutes.<br>se time delays are re-initiated each time<br>dryer changes over.                                                                                                    |
| ALARM SETTINGS                               | the High Dewl<br>HIGH DEWPC<br>operator that t<br>deteriorated to<br>to downstream<br>Options:-<br>Default:-<br>Reference:-<br>N.B. the for<br>on the | Point Trip Level is used to generate a<br>DINT FAULT, this warns the plant<br>he outlet dewpoint of the dryer has<br>a value which may be unacceptable<br>n processes.<br>-30°C - Hi DPt Alm<br>(-22°F - Hi Dpt Alm),<br>0°C (32°F)<br>see Hi Dpt Alm above,<br>see AFS-DPt, section 3.04.01.<br>ollowing time delays are implemented<br>he Hi DPt Trp:- |
|                                              | H/L =<br>H/R<br>Thes<br>time                                                                                                    | <ul> <li>Four seconds,</li> <li>fault delay minutes.</li> <li>time delays are re-initiated each<br/>the dryer changes over.</li> </ul>                                                                                                    |

|     | RYER CONFIG<br>AFS-DPt  |                                                                                                    | Automati<br>stops the<br>DEWPO                                                    | ic Fault Shutdown on DewPoint<br>e :dryer cycling if a HIGH<br>INT FAULT is                                                                                                    |
|-----|-------------------------|----------------------------------------------------------------------------------------------------|-----------------------------------------------------------------------------------|----------------------------------------------------------------------------------------------------|
|     |                         | Options                                                                                                | :-                                                                                | ACTIVATED,<br>DISABLED                                                                                                    |
|     |                         | Default:<br>Referen                                                                                    | -<br>ce:-                                                                         | ACTIVATED<br>see Hi Dpt Trp, section 3.04.03                                                                                                    |
|     |                         | N.B.                                                                                                   | on a 3rd<br>on HIGH<br>is put in                                                  | consecutive FAULT SHUTDOWN<br>DEWPOINT, a <b>START INHIBIT</b><br>place until either the dewpoint has                                                                                                    |
|     |                         | Referen                                                                                                | recovere<br>ce:-                                                                  | d or AFS-DPt is DISABLED.<br>see SIZING P, section 3.04.02.<br>see Lo P Trp below.                                                                                                    |
|     |                         | N.B.                                                                                                   | the follow<br>on the Lo<br>H/L = fau<br>H/R = fau                                 | ving time delays are implemented<br>o P Alm:-<br>ult delay minutes,<br>ult delay minutes                                                                                                    |
| ALA | RM SETTINGS<br>Lo P Alm | the Low<br>LOW PR<br>operator<br>deteriora<br>approach<br>Options<br>Default:-                         | Pressure<br>ESSURE<br>that the ir<br>ted to a v<br>ning the L<br>:-               | Alarm Level is used to generate a<br>WARNING, this warns the plant<br>het pressure to the dryer has<br>alue below the SIZING P and is<br>o P Trp Level.<br>3.0 bar g - SIZING P<br>(43 psi g - SIZING P),<br>3.0 bar g (43 psi g)                                                                                                    |
| ALA | RM SETTINGS<br>Lo P Trp | the Low<br>LOW PR<br>operator<br>deteriora<br>deteriora<br>damage<br>Options<br>Default:-<br>Reference | Pressure<br>ESSURE<br>than the i<br>ted to a v<br>tion of the<br>to the des<br>:- | <ul> <li>Trip Level is used to generate a</li> <li>FAULT, this warns the plant</li> <li>inlet pressure to the dryer has</li> <li>alue which may result in rapid</li> <li>outlet dewpoint and result in</li> <li>siccant bed.</li> <li>3.0 bar g - Lo P Alm</li> <li>(43 psi g - Lo P Alm),</li> <li>3.0 bar g (43 psi g)</li> <li>see Lo P Alm above.</li> <li>see AFS-P, section 3.04.01.</li> </ul> |
|     |                         | N.B.                                                                                                   | the follow<br>on the Lo<br>H/L = fac<br>H/R = fac                                 | ving time delays are implemented<br>o P Trp:-<br>ult delay minutes,<br>ult delay minutes                                                                                                    |
|     | RYER CONFIG<br>AFS-P:   | Automati<br>dryer cyc<br>detected                                                                      | ic Fault Sl<br>cling if a L                                                       | hutdown on <b>P</b> ressure stops the<br>.OW PRESSURE FAULT is                                                                                                    |

|          |                            | Options                                                                                          | :-                                                                                 | ACTIVATED,<br>DISABLED                                                                                                    |
|----------|----------------------------|--------------------------------------------------------------------------------------------------|------------------------------------------------------------------------------------|----------------------------------------------------------------------------------------------------|
|          |                            | Default:-                                                                                        |                                                                                    | ACTIVATED                                                                                                    |
|          |                            | Reference                                                                                        | ce:-                                                                               | see Lo P Trp, section 3.04.03                                                                                                    |
|          |                            | N.B.                                                                                             | if the dry<br>on LOW<br>put in pla<br>recovere                                     | rer performs a FAULT SHUTDOWN<br>PRESSURE, a <b>START INHIBIT</b> is<br>ace until either the pressure has<br>ad or AFS-P is DISABLED.                                                                                                    |
| <b>O</b> | ALARM SETTINGS<br>Hi T Alm | the High<br>generate<br>warns the<br>the dryer<br>SIZING T<br>Options:<br>Default:-<br>Reference | Tempera<br>a HIGH <sup>-</sup><br>e plant op<br>has dete<br>Γ and is a<br><br>ce:- | ture Alarm Level is used to<br><b>TEMPERATURE WARNING</b> , this<br>berator that the inlet temperature to<br>proaching the Hi T Trp Level.<br><b>SIZING T</b> - 55°C<br>( <b>SIZING T</b> - 131°F),<br><b>55°C (131°F)</b><br>see SIZING T, section 3.04.02.<br>see Hi T Trp below. |
|          |                            | N.B.                                                                                             | the follow<br>on the H<br>H/L = fac<br>H/R = fac                                   | ving time delays are implemented<br>i T Alm:-<br>ult delay minutes,<br>ult delay minutes                                                                                                    |
| Ø        | ALARM SETTINGS<br>Hi T Trp | a <b>HIGH</b> T<br>plant ope<br>has dete<br>deteriora<br>damage<br><b>Options</b> :              | TEMPER/<br>erator that<br>riorated to<br>tion of the<br>to the des                 | ATURE FAULT, this warns the<br>the inlet temperature to the dryer<br>of a value which may result in rapid<br>e outlet dewpoint and result in<br>siccant bed.<br>Hi T Alm - 55°C<br>(Hi T Alm - 131°F).                                                                              |
|          |                            | Default:-                                                                                        |                                                                                    | 55°C (131°F)                                                                                                    |
|          |                            | Reference                                                                                        |                                                                                    | see AFS-T, section 3.04.01.                                                                                                    |
|          |                            | N.B.                                                                                             | the follow<br>on the H<br>H/L = fau<br>H/R = fau                                   | ving time delays are implemented<br>T Trp:-<br>ult delay minutes,<br>ult delay minutes                                                                                                    |
|          | DRYER CONFIG<br>AFS-T:     | Automati<br>dryer cyc<br>detected                                                                | ic Fault S<br>cling if a F                                                         | hutdown on Temperature stops the<br>IIGH TEMPERATURE FAULT is                                                                                                    |
|          |                            | Options                                                                                          | :-                                                                                 | ACTIVATED,<br>DISABLED                                                                                                    |
|          |                            | Default:-<br>Reference                                                                           | ce:-                                                                               | ACTIVATED<br>see Hi T Trp. section 3.04.03                                                                                                    |
| ļ        | <b>↓</b>                   | N.В.                                                                                             | if the dry                                                                         | rer performs a FAULT SHUTDOWN                                                                                                    |

on HIGH TEMPERATURE, a **START INHIBIT** is put in place until either the temperature has recovered or AFS-T is DISABLED.

ALARM SETTINGS FAULT DELAY the FAULT DELAY is the continuous time period for which an ALARM or TRIP event must be active before the WARNING or FAULT is logged in the FAULT REGISTER Options:- 1 to 30 minutes Default:- 30 minutes

Auto Fault Reset will automatically restart the dryer once the fault event giving rise to the fault has cleared (alarm level only)

AFR Options - Disabled - Activated

**Default - Disabled** 

### 3.04.03a INTERLOCKING OF DESIGN, ALARM AND TRIP LEVELS

**PNEUDRI electronic** has been configured so that all the design, alarm and fault levels are interlocked, as shown below, this ensures that it is not possible to generate a warning or fault if a parameter is "good".

### **DEWPOINT**

| -80°C<br>-70°C<br>I< | SIZING Dpt | ~  | Hi Dpt Alm | ~  | Hi Dpt Trp | 0°C<br>-30°C<br> <             |
|----------------------|------------|----|------------|----|------------|--------------------------------|
| <u>TEMPEI</u>        | RATURE     |    |            |    |            |                                |
| 35°C<br> <           | SIZING T   | >< | Hi T Alm   | >< | Ні Т Тгр   | 55°C<br>                       |
| PRESS                | <u>JRE</u> |    |            |    |            |                                |
| Min P<br> <<br>3.0B  | Lo P Trp   | >< | Lo P Alm   | ~  | SIZING P   | Max P<br>> <br>Max P<br>+7psig |

### 3.04.04 COUNTDOWN TIMERS MENU

This menu has been moved to the SERVICE TIMER MENU.

### SERVICE TIMERS MENU

This menu enables the operator to access 4 menus, which in urn enable the operator to reset the dryer **COUNTDOWN TIMERS** for **NEXT SERVICE** and **NEXT EXHAUST SILENCER CHANGE**.

The menu structure is shown below:-

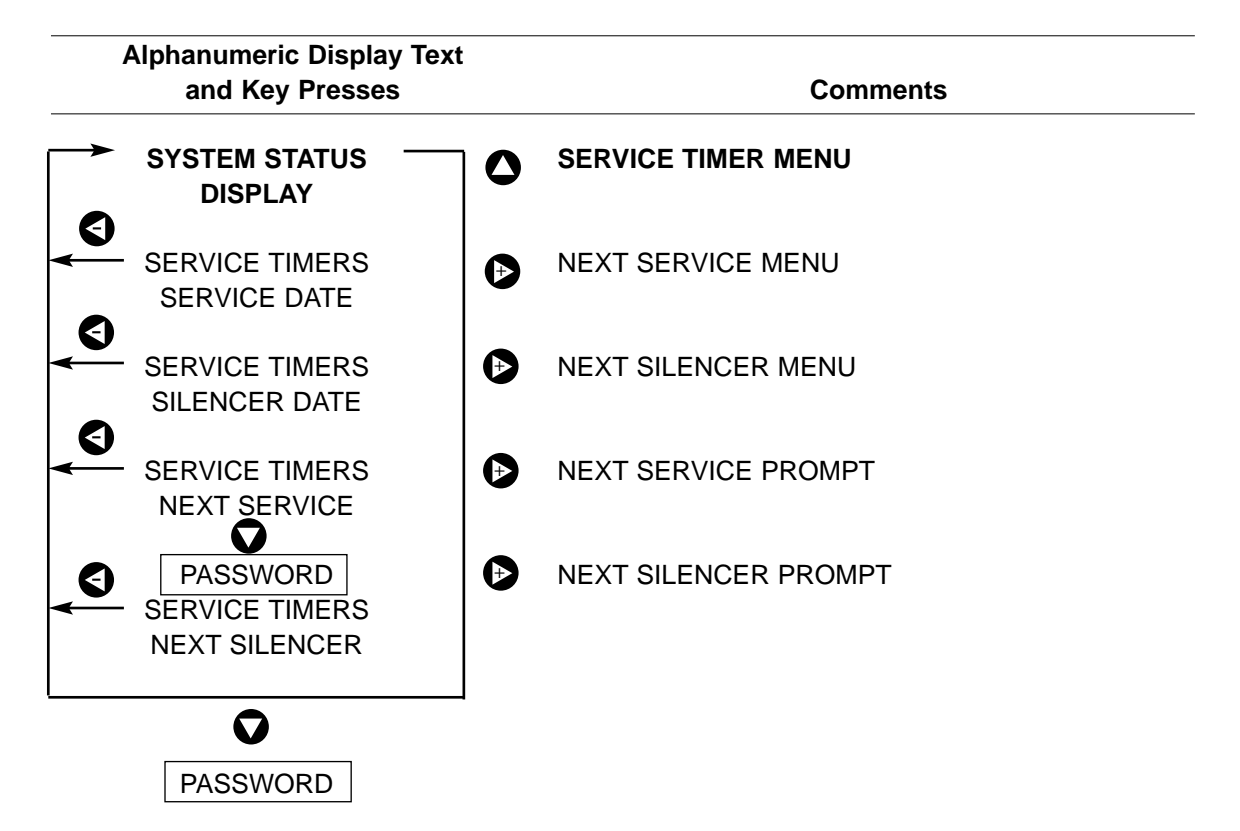

### **NEXT SERVICE MENU** -VARIABLE

This menu is password protected to prevent inadvertent changes.

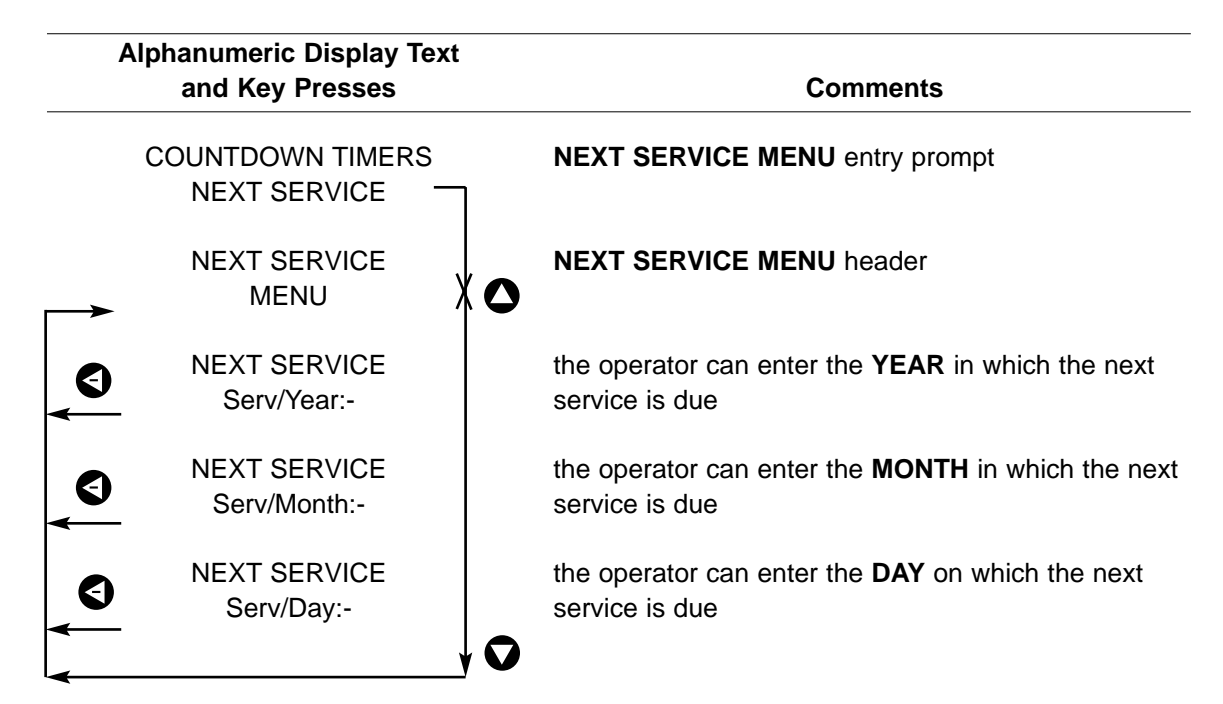

### 3.04.04a NEXT SERVICE MENU

This menu is password protected to prevent inadvertent changes.

| Step<br>No. | Key<br>Presses | Alphanumeric<br>Display           | Comments                     |
|-------------|----------------|-----------------------------------|------------------------------|
| 1           |                | SERVICE TIMERS<br>NEXT SERVICE    | NEXT SERVICE<br>ENTRY PROMPT |
| 2           | V              | NEXT SERVICE<br>ENTER CODE ?????? | PASSWORD ENTRY PROMPT        |
| 3           | ٥              | ENTER CODE *?????                 | 1ST CHARACTER IS             |
| 4           | €              | ENTER CODE **????                 | 2ND CHARACTER IS             |
| 5           | €              | ENTER CODE ***???                 | 3RD CHARACTER IS             |
| 6           | V              | ENTER CODE ****??                 | 4TH CHARACTER IS             |
| 7           | ₽              | ENTER CODE *****?                 | 5TH CHARACTER IS             |
| 8           | ₽              | ENTER CODE *****                  | 6TH CHARACTER IS             |

### To enter the menu proceed as follows:-

### 3.04.04b NEXT SILENCER MENU

This menu is password protected to prevent inadvertent changes.

### To enter the menu proceed as follows:-

| Step<br>No. | Key<br>Presses | Alphanumeric<br>Display            | Comments                      |
|-------------|----------------|------------------------------------|-------------------------------|
| 1           |                | SERVICE TIMERS<br>NEXT SILENCER    | NEXT SILENCER<br>ENTRY PROMPT |
| 2           | V              | NEXT SILENCER<br>ENTER CODE ?????? | PASSWORD ENTRY PROMPT         |
| 3           | $\mathbf{O}$   | ENTER CODE *?????                  | 1ST CHARACTER IS              |
| 4           | $\mathbf{O}$   | ENTER CODE **????                  | 2ND CHARACTER IS              |
| 5           | ₽              | ENTER CODE ***???                  | 3RD CHARACTER IS              |
| 6           | 0              | ENTER CODE ****??                  | 4TH CHARACTER IS              |
| 7           | 0              | ENTER CODE *****?                  | 5TH CHARACTER IS              |
| 8           | •              | ENTER CODE *****                   | 6TH CHARACTER IS              |

### 3.04.04b NEXT SILENCERS MENU - VARIABLE

This menu enables the operator to set the **DATE** on which the **NEXT SILENCER CHANGE** is due on the dryer.

The menu structure is detailed below:-

| Alphanumeric Display Text<br>and Key Presses | Comments                                                                                                    |
|----------------------------------------------|----------------------------------------------------------------------------------------------------|
| COUNTDOWN TIMERS                             | NEXT SILENCERS MENU entry prompt                                                                                                    |
| NEXT SILENCERS     MENU                      | NEXT SILENCERS MENU header                                                                                                    |
| NEXT SILENCERS<br>AES:-                      | determines if Active Exhaust Silencers are fitted to the dryer.         Options:-       FITTED, NOT FITTED         Default:-       FITTED         N.B.       if an AES is set to NOT FITTED, then no silencer change date is displayed in |
| 9                                            | the SERVICE TIMERS MENU.                                                                                                    |
| NEXT SILENCERS<br>Silr/Year:-                | the operator can enter the <b>YEAR</b> in which the next silencer change is due                                                                                                    |
| NEXT SILENCERS<br>Silr/Month:-               | the operator can enter the <b>MONTH</b> in which the next silencer change is due                                                                                                    |
| NEXT SILENCERS<br>Silr/Day:-                 | the operator can enter the <b>DAY</b> on which the next silencer change is due                                                                                                    |

**N.B.** When you are requested to enter a date into the **PNEUDRI electronic**, you will be prompted to enter it in **YEAR**: **MONTH**: **DAY FORMAT**, this is to prevent unobtainable dates being entered, e.g. 31st February.

### 3.04.05 ONLINE TIMERS MENU - VARIABLE The ONLINE TIMERS MENU enables the operator to reset the ONLINE TIMERS, i.e. hours run and hours regenerating.

**N.B.** The ratio of these two values determines the **TOTAL ENERGY SAVING** obtained from the dryer, and for this reason these values should not changed, except when replacing an existing **PNEUDRI electronic** controller.

Default Dates 1/5/02

### The menu structure is detailed below:-

| A | phanumeric Display Text<br>and Key Presses | Comments                                                                            |     |
|---|--------------------------------------------|-------------------------------------------------------------------------------------|-----|
|   | PROTECTED DATA                             | ONLINE TIMERS MENU entry prompt                                                     |     |
|   | ONLINE TIMERS<br>MENU                      | ONLINE TIMERS MENU header                                                           |     |
| • | ONLINE TIMERS<br>RUN TIMER = h             | the operator can reset the number of hours the dry has been online and cycling      | yer |
|   | ONLINE TIMERS<br>REG TIMER = h             | the operator can reset the number of hours the dry has been online and regenerating | yer |

### 3.04.06 MINMAX REGISTER

The **MIN**imum/**MAX**imum **REGISTER** enables the operator to view the minimum and maximum values of inlet pressure, inlet temperature and outlet dewpoint, as well as the time at which occurred.

**N.B.** The current value must be above the currently stored value, for 4 minutes before it is updated (in the case of a maximum value).

The current value must be below the currently stored value, for 4 minutes before it is updated (in the case of a minimum value).

In addition to the above verification delays, dewpoint minimum and maximum values are also subject to the following acknowledgment delays, which are dependent on **DRYER MODE**, immediately following start-up:-

- H/R = 2 complete regeneration cycles
- H/L = 10 complete regeneration cycles.

| Α        | Iphanumeric Display Text<br>and Key Presses | Comments                                                                                                    |
|----------|---------------------------------------------|----------------------------------------------------------------------------------------------------|
|          | PROTECTED DATA<br>MIN/MAX REGISTER          | MINimum/MAXimum REGISTER entry prompt                                                                                         |
|          | MIN/MAX REGISTER<br>MENU                    | MIN/MAX REGISTER MENU header                                                                                                  |
| •        | MIN/MAX REGISTER<br>DPt LOW:                | the operator can view the LOWEST DEWPOINT<br>observed at the outlet of the dryer<br>Sensor Maximum<br>Default:- +20°C (+68°F) |
|          | hold                                        | N.B. the word 'LOWEST' refers to<br>moisture content, therefore relates to<br>'BEST' dewpoint.                                |
| <b>V</b> | MM/DD/YY hh/mm                              | displays the date and time at which the above value was observed.                                                             |

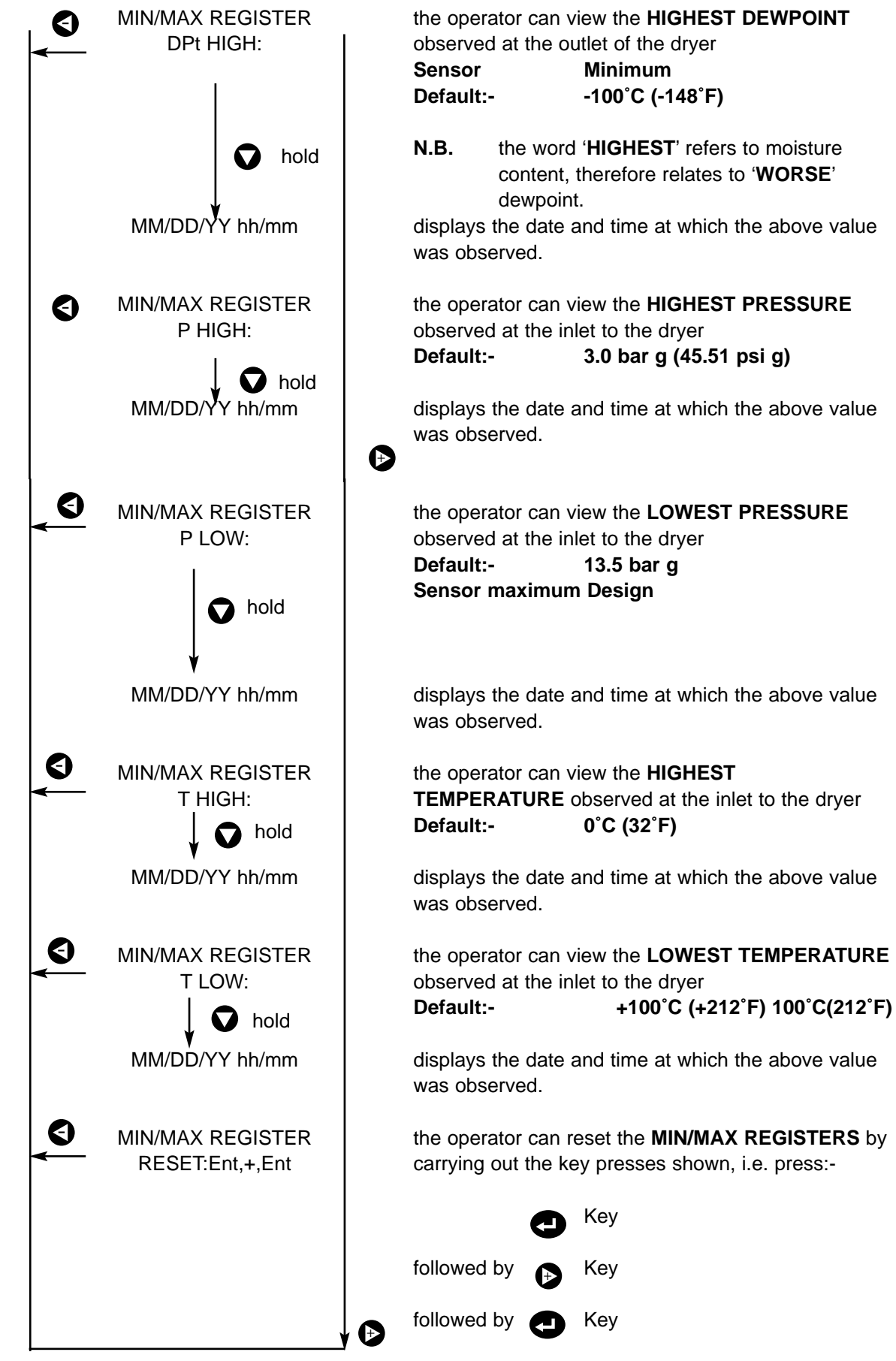

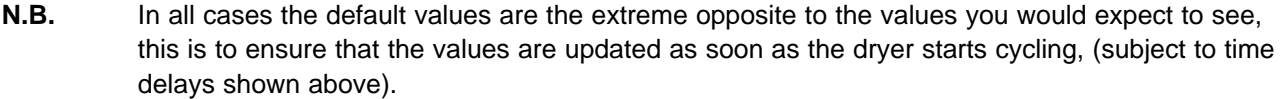

### 3.04.07 DIAGNOSTICS MENU

The **DIAGNOSTICS MENU** enables the operator to access 5 sub-menus, which in turn enable the operator to verify the functionality of the dryer

### N.B. THIS MENU CAN NOT BE ACCESSED WHILST THE DRYER IS CYCLING!!!

Alphanumeric Display Text and Key Presses Comments PROTECTED DATA **DIAGNOSTICS MENU** entry prompt DIAGNOSTICS DIAGNOSTICS **DIAGNOSTICS MENU** header MENU Θ DIAGNOSTICS TEST DIGITal INPUTS MENU entry prompt TEST DIGIT I/Ps E DIAGNOSTICS TEST DIGITal OUTPUTS MENU entry prompt TEST DIGIT O/Ps 0 DIAGNOSTICS TEST ANALOG INPUTS MENU entry prompt **TEST ANALOG I/Ps** 0 DIAGNOSTICS TEST DISPLAYS MENU entry prompt TEST DISPLAYS 0 DIAGNOSTICS TEST KEYBOARD MENU entry prompt **TEST KEYBOARD**  $( \Rightarrow$ 

### 3.04.07a TEST DIGIT I/Ps MENU -VARIABLE

The **TEST DIGIT**al **INPUTS MENU** enables the operator to verify the signals received at the digital inputs to the **PNEUDRI electronic** controller. This is done by displaying the logic state of each individual digital input.

**N.B.** Applying 20Vdc to a digital input port will result in said input changing state from **OPEN** to **CLOSED**, (**CLSD**).

| Alp    | bhanumeric Display Text<br>and Key Presses |   |                                             |                                      | Comments                                                              |
|--------|--------------------------------------------|---|---------------------------------------------|--------------------------------------|-----------------------------------------------------------------------|
|        | DIAGNOSTICS<br>TEST DIGIT I/Ps             |   | TEST DI                                     | GITal INP                            | PUTS MENU entry prompt                                                |
|        | TEST DIGIT I/Ps<br>MENU                    | 0 | TEST DI                                     | GITal INP                            | PUTS MENU header                                                      |
|        | TEST DIGIT I/PI                            |   | Options                                     | :-                                   | OPEN<br>CLSD                                                          |
|        |                                            |   | Default:                                    | -                                    | CLSD                                                                  |
|        | TEST DIGIT I/Ps<br>Digit I/P2:-            |   | the state<br>Options                        | of <b>Digita</b><br>:-               | I Input 2 (SPARE), can be verified.<br>OPEN<br>CLSD                   |
|        |                                            |   | Default:                                    | -                                    | OPEN                                                                  |
|        | TEST DIGIT I/Ps<br>Digit I/P3:-            |   | the state<br>Options                        | of <b>Digita</b><br>:-               | I Input 3 (SPARE), can be verified.<br>OPEN<br>CLSD                   |
|        |                                            |   | Default:                                    | -                                    | OPEN                                                                  |
|        | TEST DIGIT I/Ps<br>Digit I/P4:-            |   | the state<br>INDICAT<br>Options<br>Default: | of <b>Digita</b><br>'OR) can l<br>:- | I Input 4 (FILTER 1 CONDITION<br>be verified.<br>OPEN<br>CLSD<br>OPEN |
|        |                                            |   | N.B.                                        | this input<br>head of f              | t is fed via the dpe fitted to the<br>ilter housing 1                 |
|        | TEST DIGIT I/Ps<br>Digit I/P5:-            |   | the state<br>INDICAT<br>Options             | of <b>Digita</b><br>OR), can<br>:-   | I Input 5 (FILTER 2 CONDITION<br>be verified.<br>OPEN<br>CLSD         |
|        |                                            |   | Default:                                    | -                                    | OPEN                                                                  |
| ↓<br>↓ |                                            | 0 | N.B.                                        | this input<br>the head               | t is fed via the dpe fitted to<br>of filter housing 2                 |

| •     | TEST DIGIT I/Ps                 | the sta<br>INDICA<br>Option<br>Defaul | te of Digi<br>ATOR), ca<br>Is:-<br>t:-           | ital Input 6 (FILTER 3 CONDITION<br>an be verified.<br>OPEN<br>CLSD<br>OPEN                                                 |
|-------|---------------------------------|---------------------------------------|--------------------------------------------------|----------------------------------------------------------------------------------------------------|
|       |                                 | N.B.                                  | this inp<br>head c                               | out is fed via the dpe fitted to the of filter housing 3                                                                    |
| <<br> | TEST DIGIT I/Ps<br>Digit I/P7:- | the sta<br>AUXIL<br>Option<br>Defaul  | te of Digi<br>IARY CO<br>Is:-<br>t:-             | ital Input 7 (CONTACTOR A,<br>NTACT), can be verified.<br>OPEN<br>CLSD<br>OPEN                                              |
| 0     | TEST DIGIT I/Ps<br>Digit I/P8:- | the sta<br>AUXIL<br>Option<br>Defaul  | te of Digi<br>IARY CO<br>Is:-<br>t:-             | ital Input 8 (CONTACTOR B,<br>NTACT), can be verified.<br>OPEN<br>CLSD<br>OPEN                                              |
|       |                                 | N.B.                                  | if the <b>E</b><br>input is<br>bed he<br>correct | <b>DRYER MODE</b> is set to <b>H/R</b> this<br>s used to detect if the desiccant<br>eaters, column B, are switching<br>tly. |
|       |                                 | N.B.                                  | if a <b>HE</b><br>dryer v<br><b>FAULT</b>        | EATER FAULT is detected then the will either revert to a H/L cycle, or F SHUTDOWN.                                          |
|       |                                 | Refere                                | nce:-                                            | see HEATER FAULTS,<br>section 5.04.<br>see DRYER MODE,<br>section 3.04.01.                                                  |

### 3.04.07b TEST DIGIT O/Ps MENU - VARIABLE

The **TEST DIGIT**al **OUTPUTS MENU** enables the operator to verify the signals sent via the digital outputs from the **PNEUDRI electronic** controller. This is done by allowing the operator to switch individual inputs **ON** and **OFF**.

N.B. The dryer must be fully depressurised to carry out this function and can not be carried out if the inlet pressure to the dryer is greater than 0.2 bar g (3 psi g), this is to prevent cylinders being actuated when there is pressure behind them.

| Alp     | hanumeric Display Text<br>and Key Presses |                         |                                                    | Comments                                                                                                    |
|---------|-------------------------------------------|-------------------------|----------------------------------------------------|----------------------------------------------------------------------------------------------------|
|         | DIAGNOSTICS<br>TEST DIGIT O/Ps            | TE                      | <b>ST DIGIT</b> al                                 | OUTPUTS MENU entry prompt                                                                                                    |
|         | TEST DIGIT O/Ps<br>MENU                   |                         | <b>ST DIGIT</b> al                                 | OUTPUTS MENU header                                                                                                    |
| 0       | TEST DIGIT O/Ps<br>Digit O/P1:-           | Dię<br>val<br>Op<br>De  | gital Ouput<br>we which dri<br>otions:-<br>fault:- | 1 controls the actuation of the 5/2<br>ves the INLET CYLINDER on side A.<br>ON<br>OFF<br>OFF                                                                        |
|         |                                           | N.I                     | B. switc<br>signa<br>the va<br>press<br>retrac     | hing the output <b>ON</b> sends a 24Vac<br>I to the solenoid valve, this actuates<br>alve, (provided there is sufficient<br>sure), and the compact cylinder<br>cts. |
|         |                                           | Re                      | ference:-                                          | see Min P, section 3.04.02.                                                                                                    |
| €)<br>< | TEST DIGIT O/Ps<br>Digit O/P2:-           | Dig<br>val<br>Op<br>De  | gital Ouput<br>ve which dri<br>otions:-<br>fault:- | 2 controls the actuation of the 5/2<br>ves the INLET CYLINDER on side B.<br>ON<br>OFF<br>OFF                                                                        |
|         |                                           |                         |                                                    | •                                                                                                    |
|         |                                           | Re                      | ference:-                                          | see Min P, section 3.04.02.                                                                                                    |
|         | TEST DIGIT O/Ps<br>Digit O/P3:-           | Dig<br>val<br>sid<br>Op | gital Ouput<br>lve which dri<br>le A.<br>otions:-  | 3 controls the actuation of the 5/2<br>ves the EXHAUST CYLINDER on<br>ON<br>OFF                                                                                     |
|         |                                           | De                      | fault:-                                            | OFF                                                                                                    |
| ↓<br>↓  | Ļ                                         |                         | Terence:-                                          | see Min P, Section 3.04.02.                                                                                                    |

| <b>(</b> ) | TEST DIGIT O/Ps<br>Digit O/P4:- | <b>Digital Ouput 4</b><br>valve which drive<br>side <b>B</b> .                                                            | controls the actuation of the 5/2 es the <b>EXHAUST CYLINDER</b> on                                                                                                    |
|------------|---------------------------------|----------------------------------------------------------------------------------------------------|----------------------------------------------------------------------------------------------------|
|            |                                 | Options:-                                                                                                    | ON<br>OFF                                                                                                    |
|            |                                 | Default:-                                                                                                    | OFF                                                                                                    |
|            |                                 | Reference:-                                                                                                    | see Min P, section 3.04.02.                                                                                                    |
|            | TEST DIGIT O/Ps<br>Digit O/P5:- | Digital Ouput 5<br>duplicates the st<br>INDICATOR. Thi<br>standard, but co<br>incorporated in t<br>Options:-<br>Default:- | provides a 24Vac output which<br>atus of the <b>SYSTEM OK</b><br>is output is not connected as<br>nnection facilities and glands are<br>he control enclosure.<br>ON<br>OFF<br><b>OFF</b> |
| Ð          | TEST DIGIT O/Ps<br>Digit O/P6:- | Digital Ouput 6<br>AUTOMATIC BY<br>Options:-                                                                              | controls the actuation of the<br><b>(PASS VALVE</b> .<br>ON<br>OFF                                                                                                    |
|            |                                 | Default:-                                                                                                    | OFF                                                                                                    |
|            |                                 | N.B. if the d<br>an AB <sup>V</sup><br>be test                                                                            | ryer has been configured as having<br>V FITTED, this digital output can not<br>ed, within the Diagnostics Menu.                                                                          |
|            |                                 | Reference:-                                                                                                    | see ABV, section 3.04.01.                                                                                                    |
| 3          | TEST DIGIT O/Ps<br>Digit O/P7:- | Digital Ouput 7<br>1) if DRYI<br>output<br>for side<br>2) if DRYI                                                         | is a dual function output:-<br>ER MODE is set to H/R then the<br>actuates the HEATER CONTACTOR<br>e A.<br>ER MODE is set to H/L then the                                                 |
|            |                                 | output                                                                                                    | actuates the <b>QRV</b> , if fitted.                                                                                                    |
|            |                                 | options.                                                                                                    | OFF                                                                                                    |
|            |                                 | Default:-<br>Reference:-                                                                                                  | OFF<br>see DRYER MODE,<br>section 3.04.01;<br>see Digit I/P7, section 3.04.07a;<br>see QRV, section 3.04.01.                                                                             |
| Ð          | TEST DIGIT O/Ps<br>Digit O/P8:- | Digital Ouput 8<br>for side B, if the<br>Options:-                                                                        | actuates the HEATER CONTACTOR<br>DRYER MODE is set to H/R.<br>ON<br>OFF<br>OEF                                                                                                    |
|            |                                 | Reference:-                                                                                                    | see DRYER MODE,<br>section 3.04.01;<br>see Digit I/P7, section 3.04.07a;                                                                                                    |

### 3.04.07c TEST ANALOG I/Ps MENU

The **TEST ANALOG INPUTS MENU** enables the operator to verify that the signals received on the analog input ports of the **PNEUDRI electronic** controller, fall within the expected range. This is done by displaying the digitised value of the analog signal received on a particular channel.

**N.B.** Each port can be individually configured to receive 1 of 8 different analog inputs, the values shown below only relate to the default **ANALOG INPUT CONFIGURATION**.

Reference:- see CONF ANALOG I/Ps, section 3.04.08b

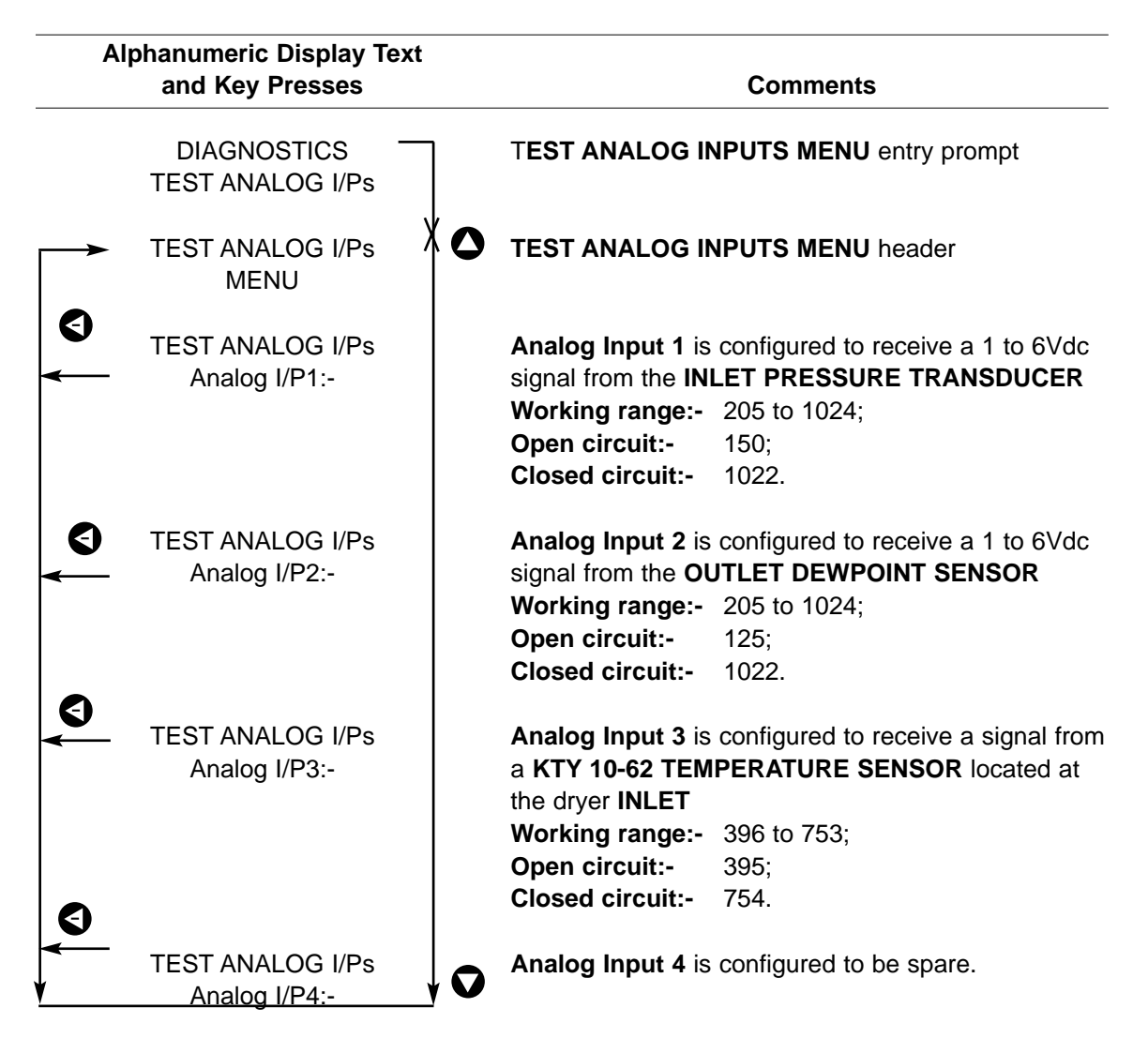

### 3.04.07d TEST DISPLAYS MENU

The **TEST DISPLAYS MENU** enables the operator to verify the functionality of the **USER INTERFACE** and **SYNOPTIC DISPLAY**. This is done by displaying test text strings on the 3 displays, and illuminating all the L.E.D.s on the mimic diagrams.

### The menu structure is detailed below:-

| Alphanumeric Display Text<br>and Key Presses | Comments                        |
|----------------------------------------------|---------------------------------|
| DIAGNOSTICS<br>TEST DISPLAYS                 | TEST DISPLAYS MENU entry prompt |
|                                              | DISPLAY TEST INITIATED.         |
| The following displays should be seen:-      |                                 |
| 1) INLET TEMPERATURE DISPLAY                 | 8 8 8                           |
| 2) INLET PRESSURE DISPLAY                    | 8 8 8                           |
| 3) SYSTEM STATUS DISPLAY line 1              | A B C D E F G H I J K L M N O P |
| 4) SYSTEM STATUS DISPLAY line 2              | Q R S T U - 0 1 2 3 4 5 6 7 8 9 |

### 3.04.07e TEST KEYBOARD MENU

The **TEST KEYBOARD MENU** enables the operator to verify the functionality of the 8 keys incorporated into the **USER INTERFACE**. This is done by displaying individual test text string when each key is pressed.

The menu structure is detailed below:-

| Alphanumeric Display Text |          |
|---------------------------|----------|
| and Key Presses           | Comments |
|                           |          |

DIAGNOSTICS TEST KEYBOARD TEST KEYBOARD MENU entry prompt

### **KEYBOARD TEST INITIATED.**

**N.B.** When the **KEYBOARD TEST** is initiated the 2nd line of the 2 x 16 character L.C.D. is blank until a key is pressed.

When a key is pressed one of the following text strings will be displayed on the 2nd line.

| Alphanumeric Display Text   | t                    | Comments |
|-----------------------------|----------------------|----------|
| <br>TEST KEYBOARD           | NO key pressed       |          |
| TEST KEYBOARD<br>UP         | KEY pressed          |          |
| TEST KEYBOARD<br>DOWN       | KEY pressed          |          |
| TEST KEYBOARD<br>MINUS/LEFT | KEY pressed          |          |
| TEST KEYBOARD<br>PLUS/RIGHT | KEY pressed          |          |
| TEST KEYBOARD<br>ENTER      | KEY pressed          |          |
| TEST KEYBOARD<br>START      | KEY pressed          |          |
| TEST KEYBOARD<br>STOP       | • KEY pressed        |          |
| TEST KEYBOARD<br>RESET      | <b>B</b> KEY pressed |          |
|                             |                      |          |

**N.B.** To exit the **KEYBOARD TEST MENU** press the **O** KEY and the **O** KEY simultaneously.

### 3.04.08 CONFIGURE I/Ps MENU

The **CONFIGURE INPUTS MENU** enables the operator to access 3 sub-menus, which in turn enable the operator to **CONFIGURE ANALOG INPUTS**, **DIGITAL INPUTS** and **DIGITAL OUT-PUTS**.

### N.B. THIS MENU CAN NOT BE ACCESSED WHILST THE DRYER IS CYCLING!!!

| 4 | Iphanumeric Display Text<br>and Key Presses | Comments                                   |
|---|---------------------------------------------|--------------------------------------------|
|   | PROTECTED DATA                              | CONFIGURE INPUTS MENU entry prompt         |
|   | CONFIGURE I/Ps<br>MENU                      | <b>CONFIGURE INPUTS MENU</b> header        |
| • | CONFIGURE I/Ps<br>CALI ANALOG I/Ps          | CALIbrate ANALOG INPUTS MENU entry prompt  |
| • | CONFIGURE I/Ps<br>CONF ANALOG I/Ps          | CONFigure ANALOG INPUTS MENU entry prompt  |
|   | CONFIGURE I/Ps<br>CONF DIGIT I/Ps           | CONFigure DIGITal INPUTS MENU entry prompt |

### 3.04.08a CALI ANALOG I/Ps MENU

The CALIbrate ANALOG INPUTS MENU enables the operator to adjust the ZERO VALUES of the INLET PRESSURE and INLET TEMPERATURE, as well as adjust the RANGE of the INLET PRESSURE TRANSDUCER.

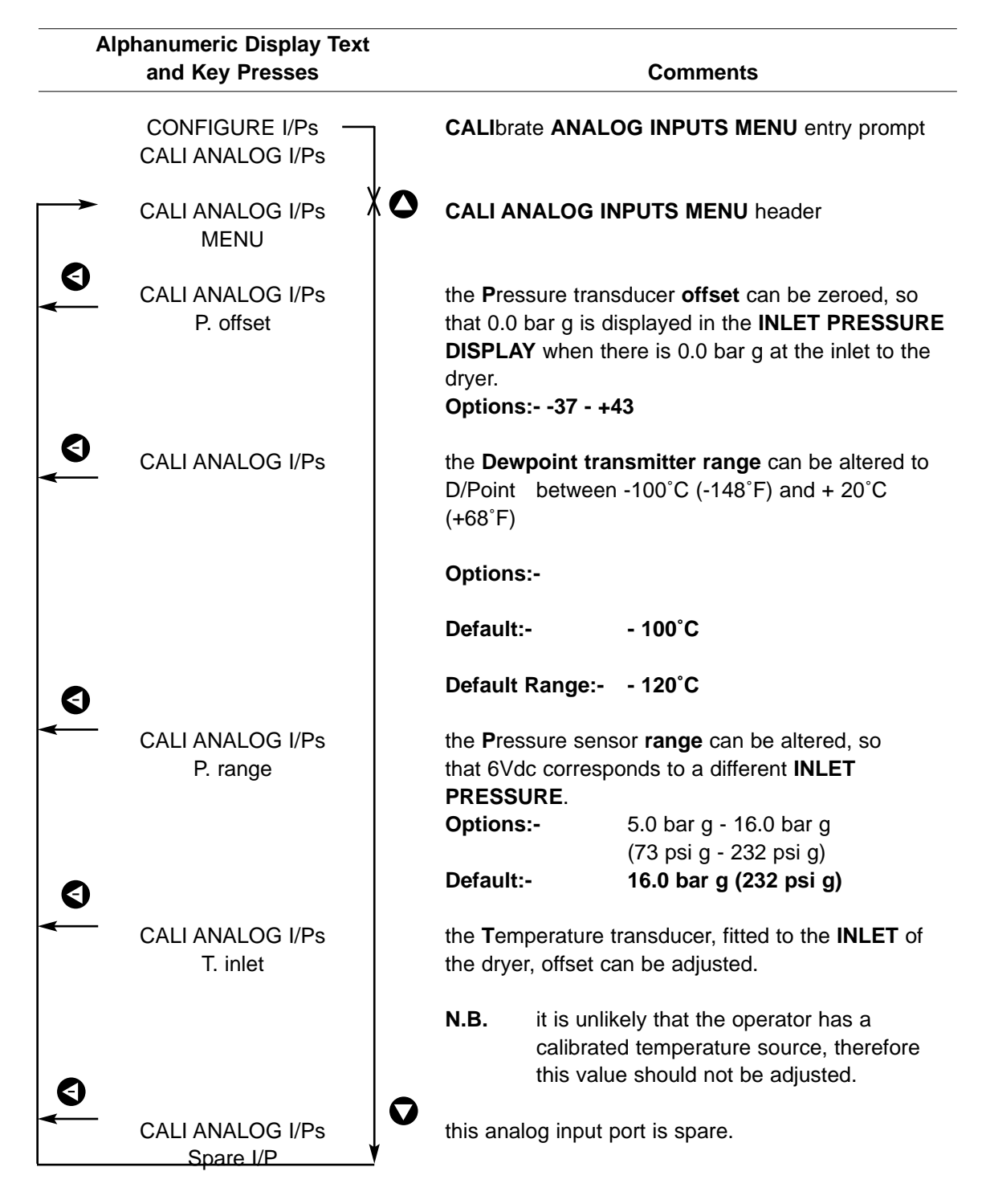

### 3.04.08b CONF ANALOG I/Ps MENU

The **CONF**igure **ANALOG INPUTS MENU** enables the operator to set up a particular **ANALOG INPUT PORT** to receive any 1 of 8 different **ANALOG INPUT TYPES**.

**N.B.** The analog input type is referred to by a number, the inputs associated with a particular analog input type are as follows:-

| 0 | = | NO INPUT                  |
|---|---|---------------------------|
| 1 | = | 2 (4-20)                  |
| 2 | = | 2 (4-20)                  |
| 3 | = | 1.0 - 6.0Vdc              |
| 4 | = | 0.5 - 5.5Vdc              |
| 5 | = | KTY 10 TEMPERATURE SENSOR |
| 6 | = | TD2A TEMPERATURE SENSOR   |
| 7 | = | LM135 TEMPERATURE SENSOR  |
| 8 | = | KTY 83 TEMPERATURE SENSOR |
|   |   |                           |

| Alphanumeric Display Text<br>and Key Presses |                                    |                                            | Comments                                    |  |
|----------------------------------------------|------------------------------------|--------------------------------------------|---------------------------------------------|--|
|                                              | CONFIGURE I/Ps<br>CONF ANALOG I/Ps | CONFigure AN                               | ALOG INPUTS MENU entry prompt.              |  |
|                                              | CONF ANALOG I/Ps X O<br>MENU       | CONF ANALOG                                | G INPUTS MENU header                        |  |
| •                                            | CONF ANALOG I/Ps<br>Analog I/P1:-  | the analog input<br>1 is displayed.        | t type being applied to <b>Analog Input</b> |  |
|                                              | -                                  | Options:-                                  | 0 - 8                                       |  |
|                                              |                                    | Default:-                                  | 2                                           |  |
|                                              |                                    | Reference:-                                | see TEST ANALOG INPUTS, section 3.04.07c    |  |
|                                              | CONF ANALOG I/Ps<br>Analog I/P2:-  | the analog input<br><b>2</b> is displayed. | t type being applied to Analog Input        |  |
|                                              | -                                  | Options:-                                  | 0 - 8                                       |  |
|                                              |                                    | Default:-                                  | 2                                           |  |
|                                              |                                    | Reference:-                                | see TEST ANALOG INPUTS, section 3.04.07c    |  |
| <b>E</b>                                     | CONF ANALOG I/Ps                   | the analog input<br><b>3</b> is displayed  | t type being applied to Analog Input        |  |
|                                              |                                    | Options:-                                  | 0 - 8                                       |  |
|                                              |                                    | Default:-                                  | 5                                           |  |
|                                              |                                    | Reference:-                                | see TEST ANALOG INPUTS, section 3.04.07c    |  |
| ¥                                            | V O                                | )                                          |                                             |  |

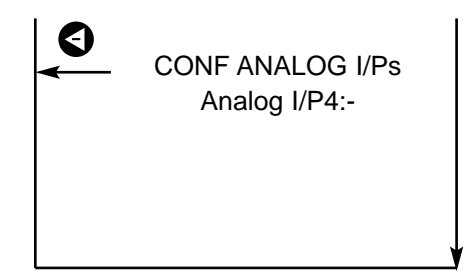

the analog input type being applied to **Analog Input 4** is displayed.

Options:- 0 - 8 Default:- 0 Reference:- see TEST ANALOG INPUTS, section 3.04.07c

### 3.04.08c CONF DIGIT I/Ps MENU

The **CONF**igure **DIGIT**al **INPUTS MENU** enables the operator to set up a particular digital input port to be **NORMALLY OPEN** (**no**) or **NORMALLY CLOSED** (**nc**).

O

| AI     | phanumeric Display Tex<br>and Key Presses | t  |                                                       | Comments                                                                                                    |
|--------|-------------------------------------------|----|-------------------------------------------------------|----------------------------------------------------------------------------------------------------|
|        | CONFIGURE I/Ps<br>CONF DIGIT I/Ps -       | 7  | CONFigure I                                           | DIGITal INPUTS MENU entry prompt.                                                                                      |
|        | CONF DIGIT I/Ps<br>MENU                   | ×o | CONF DIGIT                                            | INPUTS MENU header                                                                                                    |
|        | CONF DIGIT I/Ps<br>Digit I/P1:-           |    | displays the<br>Options:-<br>Default:-<br>Reference:- | configuration for <b>Digital Input 1</b><br>n/c<br><b>n/c</b><br>see TEST DIGIT INPUTS,<br>section 3.04.07b            |
|        |                                           |    | N.B. this<br>EM<br>MU                                 | Digital Input receives a signal from an<br><b>ERGENCY STOP BUTTON</b> , this button<br><b>IST BE NORMALLY CLOSED</b> . |
|        | CONF DIGIT I/Ps<br>Digit I/P2:-           |    | displays the<br><b>Options:-</b>                      | configuration for <b>Digital Input 2</b><br>n/c<br>n/o                                                                 |
|        |                                           |    | Default:-<br>Reference:-                              | <b>n/o</b><br>see TEST DIGIT INPUTS,<br>section 3.04.07b                                                               |
|        | CONF DIGIT I/Ps<br>Digit I/P3:-           |    | displays the<br><b>Options:-</b>                      | configuration for <b>Digital Input 3</b><br>n/c<br>n/o                                                                 |
|        |                                           |    | Default:-<br>Reference:-                              | <b>n/o</b><br>see TEST DIGIT INPUTS,<br>section 3.04.07b                                                               |
| 0      | CONF DIGIT I/Ps<br>Digit I/P4:-           |    | displays the<br><b>Options:-</b>                      | configuration for <b>Digital Input 4</b><br>n/c<br>n/o                                                                 |
| ↓<br>↓ |                                           |    | Default:-<br>Reference:-                              | <b>n/o</b><br>see TEST DIGIT INPUTS,<br>section 3.04.07b                                                               |

|          | CONF DIGIT I/Ps | displays the configuration | on for Digital Input 5             |
|----------|-----------------|----------------------------|------------------------------------|
| <b>↓</b> | Digit I/P5:-    | Options:- n/c              |                                    |
|          |                 | n/o                        |                                    |
|          |                 | Default:- n/o              |                                    |
|          |                 | Reference:- see            | TEST DIGIT INPUTS,                 |
|          |                 | sect                       | ion 3.04.07b                       |
|          | CONF DIGIT I/Ps | displays the configuration | on for Digital Input 6             |
| <        | Digit I/P6:-    | Options:- n/c              |                                    |
|          | -               | n/o                        |                                    |
|          |                 | Default:- n/o              |                                    |
|          |                 | Reference:- see            | TEST DIGIT INPUTS,                 |
|          |                 | sect                       | ion 3.04.07b                       |
| €        | CONF DIGIT I/Ps | displays the configuration | on for <b>Digital Input 7</b>      |
| ←        | Digit I/P7:-    | Options:- n/c              |                                    |
|          | -               | n/o                        |                                    |
|          |                 | Default:- n/o              |                                    |
|          |                 | Reference:- see            | TEST DIGIT INPUTS,                 |
|          |                 | sect                       | ion 3.04.07b                       |
| S        | CONF DIGIT I/Ps | displays the configuration | on for <b>Digital Input 8</b>      |
| ◄        | Digit I/P8:-    | Options:- n/c              | <b>U</b>                           |
|          | 0               | n/o                        |                                    |
|          |                 | Default:- n/o              |                                    |
|          |                 | Reference:- see sect       | TEST DIGIT INPUTS,<br>ion 3.04.07b |
|          |                 | Sect sect                  | ion 3.04.07b                       |

### 3.04.09 OVER-RIDE FUNCTS MENU

The **OVER-RIDE FUNCT**ions **MENU** enables the operator to access 3 functions, which in turn enable the operator to **DISABLE THE DRYER, SAFELY SET THE PURGE** and **CHANGE EXHAUST SILENCERS**.

| Alphanumeric Display Text<br>and Key Presses | Comments                                                                                                    |                                                                                                    |
|----------------------------------------------|----------------------------------------------------------------------------------------------------|----------------------------------------------------------------------------------------------------|
| PROTECTED DATA<br>OVER-RIDE FUNCTs           | OVER-RIDE FU                                                                                                    | NCTions MENU entry prompt                                                                                                    |
| OVER-RIDE FUNCTs<br>MENU                     | OVER-RIDE FU<br>LOCK<br>This function sto<br>Options:-<br>Default:-                                                                                                    | NCTs MENU header<br>ops the operation of the dryer.<br>ACTIVATED<br>DISABLE<br>ACTIVATED                                                                                                    |
| OVER-RIDE FUNCTs<br>PURGE ADJt               | PURGE ADJADJfreeze the dryer cycle and maintain the dryer withinlet cylinder and the opposite exhaust cylinder inopen condition. This enables the DRYER PURGEbe set without the danger of BLOW-DOWNoccurring.Options:-ACTIVEDDISABLEDefault:-DISABLED |                                                                                                    |
| OVER-RIDE FUNCTs<br>EXHst LOCK-              | <ul> <li>N.B. Ensure when the before</li> <li>EXHaust LOCK freeze the dryer cylinders in a clopown whilst the being changed.</li> <li>Options:-</li> </ul>                                                                                            | e the dryer is depressurised<br>his function is activated<br>connecting a rotometer.<br>function enables the operator to<br>cycle and maintain the exhaust<br>osed condition, to prevent <b>BLOW</b><br>e Active Exhaust Silencers (AES) are<br>YES,<br>NO |
|                                              | Default:-<br>Reference:-                                                                                                    | NO see AES, section 3.04.04b                                                                                                    |

### 3.04.10 RESET OPERATIONS MENU

The **RESET OPERATIONS MENU** enables the operator to access 4 sub-menus, which in turn enable the operator to reset **FAULT REGISTERS, ENERGY SAVINGS, DEFAULTS** and **EVERYTHING**.

The menu structure is detailed below:-

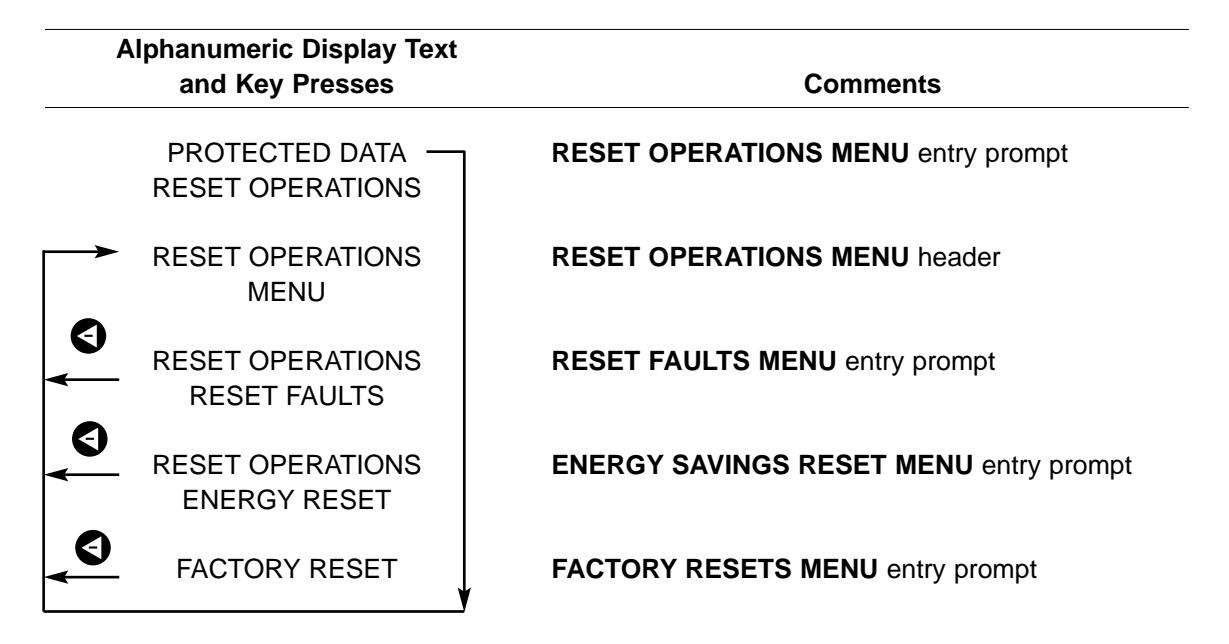

N.B. Before carrying out any of the RESET OPERATIONS ensure that all relevant data has been recorded using the appropriate record sheet, see APPENDIX B.
 Consult service department for information reguarding reset operations

### 3.04.10a RESET FAULTS MENU

The **RESET FAULTS MENU** enables the operator to erase the contents of the **5 FAULT REG-ISTERS**.

The menu structure is detailed below:-

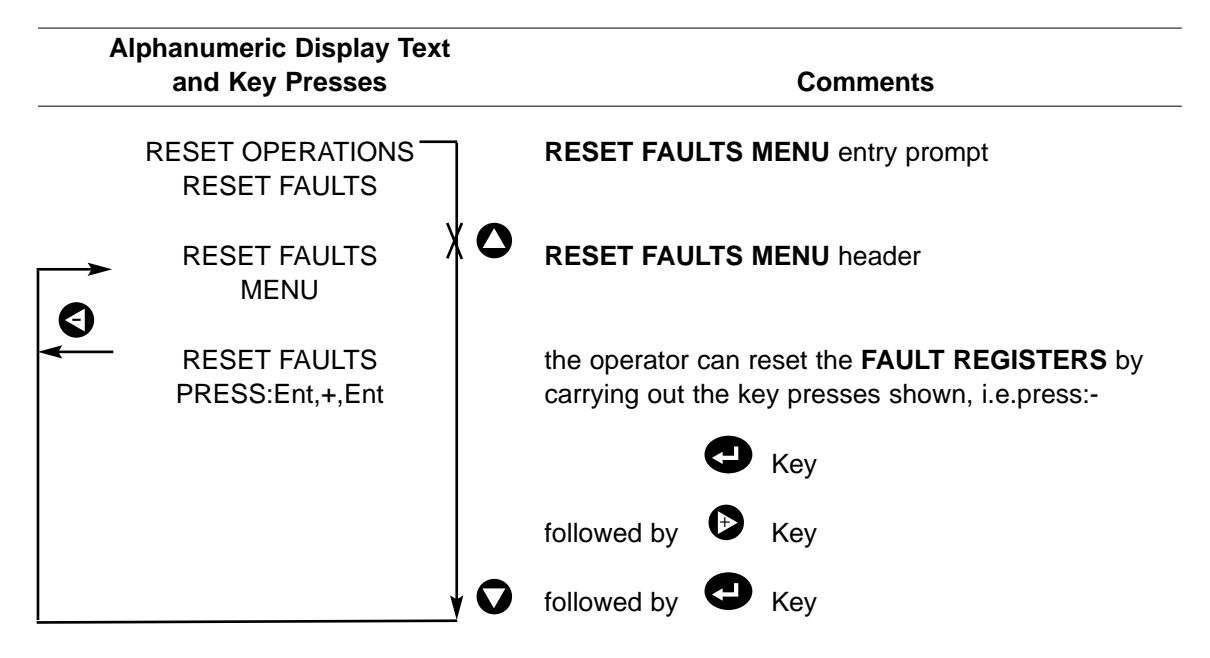

### 3.04.10b ENERGY RESET MENU

The ENERGY RESET MENU enables the operator to RESET the ELAPSED ENERGY SAVING DATA. This enables the performance of the Dewpoint Dependent Switching (DDS) system (IF ACTIVATED) to be monitored and compared at regular intervals. Reference:- see DDS, section 3.04.01.

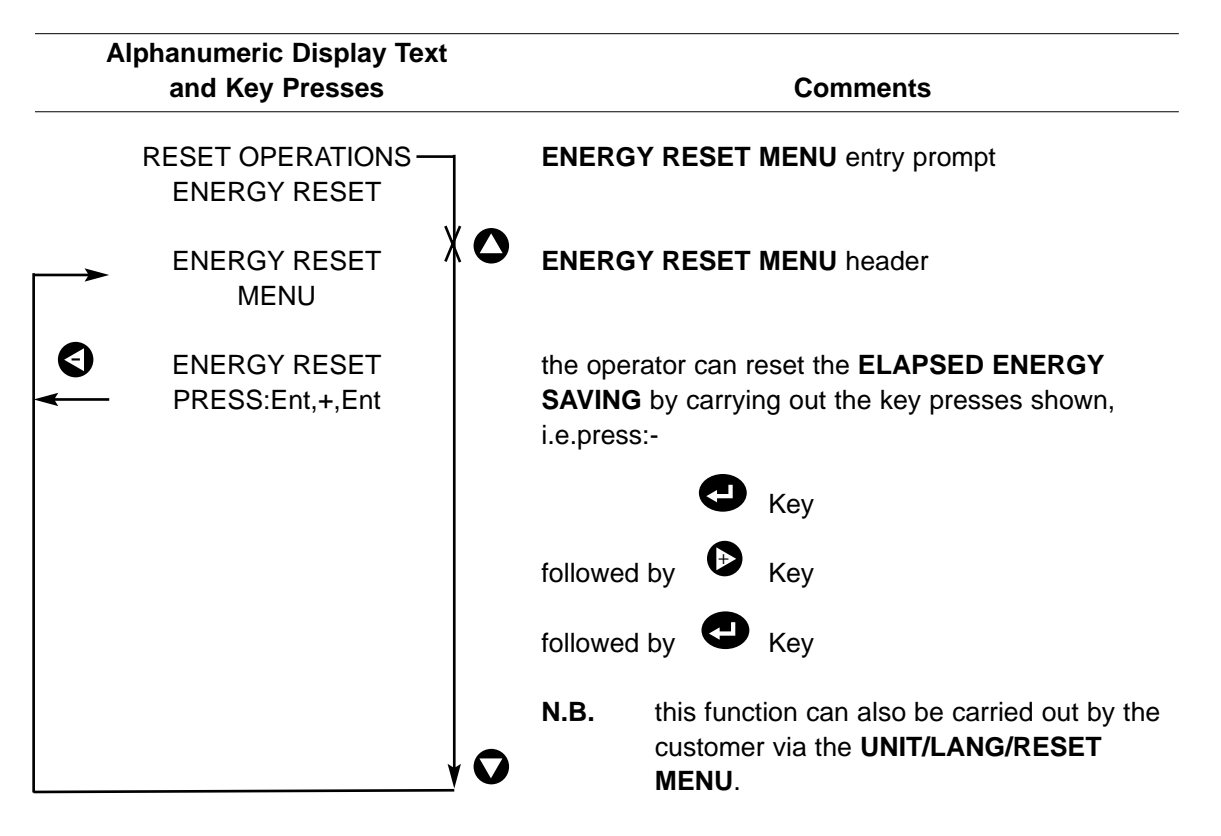

# 4. OPTIONAL EXTRAS

# 4.01 REMOTE ALARM/SYSTEM OK INDICATOR

The **PNEUDRI electronic** has a 24Vac digital output which mimics the status of the **SYSTEM OK INDICATOR** on the **USER INTERFACE**. By using this signal to drive an external relay you can configure the dryer to actuate a remote **ALARM** or **SYSTEM OK INDICATOR**.

### 4.01.02 CONNECTING A REMOTE ALARM INDICATOR TO THE EXTERNAL STATUS RELAY

To connect a remote alarm indicator to the external status relay proceed as follows:-

- a) The only component needed is a length of suitable cable.
- b) Press the **O** key to return the dryer to **STANDBY** (as detailed in Operating & Maintenance Instructions), by-passing the dryer if necessary.
- c) Isolate the dryer from electrical supply
- d) Connect electrical signal live supply for the **REMOTE ALARM INDICATOR** across the common (**COM**) and normally closed (**NC**) contacts of the external status relay.
- e) If the electrical supply for the **REMOTE ALARM INDICATOR** is separately isolated, the dryer can be reconnected electrically and powered up.
- 4.01.03 CONNECTING A REMOTE SYSTEM OK INDICATOR TO THE EXTERNAL STATUS RELAY To connect a remote system ok indicator to the external status relay proceed as follows:
  - a The only component needed is a length of suitable cable.
  - b) Press the **O** key to return the dryer to **STANDBY** (as detailed in Operating & Maintenance Instructions), by-passing the dryer if necessary.
  - c) Isolate the dryer from electrical supply
  - d) Connect electrical signal live supply for the **REMOTE SYSTEM OK INDICATOR** across the common (**COM**) and normally open (**NO**) contacts of the external status relay.
  - e) If the electrical supply for the **REMOTE SYSTEM OK INDICATOR** is separately isolated, the dryer can be reconnected electrically and powered up.

### VOLT FREE CONTACT CONNECTIONS

- 11 COMMON
- 12 N/C REMOTE FAULT INDICATOR
- 14 N/O REMOTE RUNNING OK INDICATOR

### 4.02 AUTOMATIC BYPASS VALVE

The **PNEUDRI electronic** can be configured to drive an Automatic By-pass Valve (**ABV**), this enables the dryer to be bypassed if a **FAULT SHUTDOWN** or **POWER FAILURE** occurs, (**as detailed in Operating & Maintenance Instructions**).

- N.B. The air received downstream of the dryer will be WET.
- **N.B.** The positioning of the **ABV** within the air line is a matter of preference, and is not discussed in this section.

### 4.02.01 BYPASS VALVE SPECIFICATION

If an ABV is to be actuated by the **PNEUDRI electronic** it should satisfy the following specification:-

| valve type:                 | ball valve<br>solenoid actuated spring return<br>normally open |                                    |
|-----------------------------|----------------------------------------------------------------|------------------------------------|
| solenoid voltage:           | 24Vac                                                          |                                    |
| minimum operating pressure: | 3 bar g (44 psi g)                                             |                                    |
| maximum operating pressure: | Max P<br><b>Reference:-</b>                                    | see Max P, section 3.04.02.        |
| maximum pressure drop:      | 0.5 bar g (7 psi g)                                            | at 372NL/sec at 6 bar g (87 psi g) |

### 4.02.02 CONNECTING AN AUTOMATIC BYPASS VALVE-ELECTRICALLY

To be wired into rear junction box.

- a) Electrically isolate the dryer.
- b) Open the Junction box located at the rear of the dryer on the inlet assy.
- c) Remove the blanking plug from the spare cable gland, located on top of the junction box
- d) Feed the 3 core cable through the gland and into the junction box.
- e) Prepare the cable and terminate as shown below:-

core 1 -terminal 14 - 24 V AC core 2 -terminal 13 - neutral core 3 -terminal - earth

f) Route the cable to the ABV and terminate at the ABV solenoid plug as shown below:-

core 1 -pin 1 - 24 - AC core 2 -pin 2 - neutral core 3 -earth

- g) Connect solenoid plug to solenoid.
- h) Reconnect dryer electrically and pneumatically and power up.
- i) Reconfigure software to show that an ABV is fitted.

### 4.02.03 CONNECTING AN AUTOMATIC BYPASS VALVE-PNEUMATICALLY

A pneumatic connection will need to be made to the solenoid valve which drives the **ABV**. This connection can be made at any point in the compressed air system, but if the **ABV** is adjacent to the dryer it can be made at the dryer inlet housing by proceeding as follows:-

- a) Ensure you have all the parts you need to carry out the connection, you will need:-
  - 1) 1 x <sup>1</sup>/<sub>8</sub>" 6mm push-in T piece
  - 2) 1 x <sup>1</sup>/<sub>8</sub>" 6mm push-in fitting (**not always required**)
  - 3) 1 x length of 6mm o.d. tubing
- b) If you have all the parts you require, carry out the TAKE OFFLINE INSTRUCTIONS (as detailed in Operating & Maintenance Instructions), bypassing the dryer if necessary.
- c) When dryer is depressurised disconnect the 6mm red tubing from 6mm push-in fitting on the upper surface of the inlet housing.
- Remove the <sup>1</sup>/<sub>8</sub>" 6mm push-in fitting from the inlet housing and replace with <sup>1</sup>/<sub>8</sub>" 6mm T piece (1)
- e) Connect the 6mm red tubing to 1 of the ports on the T piece.
- f) Fit 1/8" 6mm push-in fitting (2) to solenoid valve, (if necessary).
- g) Connect the 6mm o.d. tubing (3) to the remaining port on the T piece.
- h) Route 6mm o.d. tubing to the solenoid valve and connect to 6mm push-in fitting.
- i) Carry out the **BRING ONLINE INSTRUCTIONS** (as detailed in Operating & Maintenance Instructions).
- **N.B.** The supply pressure to the solenoid valve may need to be regulated, e.g. **domnick hunter** approved **ABV** requires the pressure supply to the solenoid valve to be regulated to between 3 bar g (44 psi g) and 8 bar g (116 psi g).

### 4.03 SOFTWARE UPGRADES

From time to time customers maybe offered the option of purchasing new software for their **PNEUDRI electronic**, this software will be supplied stored in an **EPROM**, (Erasable Programmable Read Only Memory), and will necessitate an **EPROM** change.

### 4.03.01 CHANGING AN EPROM

To replace an EPROM within the PNEUDRI electronic controller proceed as follows:-

- **N.B. EPROM's** are sensitive to Electro Static Discharge, you should therefore take precautions before handling, namely:-
  - 1) an anti-static wrist band should be worn (where possible)
  - 2) **never** handle device by pins
  - 3) when inserting a new **EPROM** use an appropriate insertion tool
  - a) Carry out the **TAKE OFFLINE INSTRUCTIONS** (as detailed in Operating & Maintenance Instructions), by-passing the dryer if necessary.
  - b) When dryer is depressurised isolate from electrical supply
  - c) Disconnect the 4mm tubing from the mechanical pressure gauges and remove front facia plate from the control enclosure, (held in place by 13 x m5 nuts accessed from inside instrumentation shroud), disconnecting the p.c.b. and hygrometer cards from the rear of the electronic controller.
  - d) Remove black plastic plug from underside of the perforated stainless steel cover on the rear of the front facia panel (this is the electronic controller).
- **N.B.** This plug protects a potentiometer which is used to adjust the contrast of the lcd **STATUS DIS-PLAY**.
  - e) Remove 6 x m3 screws and 2 x m3 hex fittings which retain the perforated stainless steel cover to the rear of the front fascia panel, and gently remove the cover.
  - f) The electronic controller consists of 2 pcbs joined via 2 ribbon cables and a 18 way steel prong connector. Separate the 2 pcbs by pivetting about the ribbon cable end.
  - g) Locate IC12 on the positively afixed pcb and remove 28 pin EPROM chip.
  - h) Insert the new **EPROM** using appropriate insertion tool, orientate **EPROM** so that the grooved end points toward the steel plate and is as far away from the steel plate as possible.
  - i) Carefully reassemble unit, replacing perforated stainless steel cover.
  - j) Reconnect p.c.b. and hygrometer cards to the rear of the electronic controller.
     Reference:- see WIRING SCHEMATIC/ TABLE, APPENDIX A
  - Replace front facia plate (ensuring sealing gasket and bezel are in place) to the control enclosure and fasten in place, (held in place by 13 x m5 nuts accessed from inside instrumentation shroud), and reconnect the 4mm tubing to the mechanical pressure gauges.
     Reference:- see PIPING SCHEMATIC, APPENDIX A

N.B. THE NUTS WHICH SECURE THE FRONT FACIA TO THE CONTROL ENCLOSURE SHOULD NOT BE OVER TORQUED.

The torque required depends on the material of construction of the front facia, namely:-

- 1.1 Nm aluminium,
- 2.0 Nm stainless steel
- I) Reconnect dryer electrically and power up.
- N.B. At power up the new EPROM version should be displayed on the INLET TEMPERATURE DIS-PLAY.
  - m) Recommission the **PNEUDRI electronic**.

Reference:-

see COMMISSIONING PROCEDURE, section 2

# 5. HARDWARE FAULTS

The **PNEUDRI electronic** has been designed so that if a hardware fault is found the control enclosure and/or the "contactor" box can be easily replaced. In some cases a fault may be easily detected and rectified in the field, this section is meant as guide to locating such faults and details the rectification process.

The **PNEUDRI electronic** can detect several different hardware faults, these faults are flagged and in some cases acted upon automatically.

# 5.0.1 FAULT TABLES

| PROBLEM                          | VISUAL PRIMARY                                                      | INDICATION<br>SECONDARY                              | CAUSE                                                 | СНЕСК                                                                 | REMEDY                                                                              |
|----------------------------------|---------------------------------------------------------------------|------------------------------------------------------|-------------------------------------------------------|-----------------------------------------------------------------------|-------------------------------------------------------------------------------------|
| No air flow through dryer        | Loss of downstream pressure                                         | STANDBY dis-<br>played                               | STOP key pressed                                      | Dryer display                                                         | Press START key                                                                     |
|                                  |                                                                     | POWER ON indica-<br>tor not illuminated              | Loss of electrical power                              | See below                                                             | See below                                                                           |
|                                  |                                                                     | DOWN displayed                                       | FAULT SHUT-<br>DOWN has<br>occurred                   | Dryer display and fault registers                                     | Rectify fault causing shutdown                                                      |
|                                  |                                                                     | cycling<br>Displays blank                            | Faulty inlet solenoid valve                           | Operation of inlet solenoid valve                                     | Replace solenoid valve if necessary                                                 |
| No electrical power to the dryer | POWER ON indica-<br>tor not illuminated                             |                                                      | Supply isolated at MCB                                | MCB switch position                                                   | Switch MCB to ON position                                                           |
|                                  |                                                                     |                                                      | Blown controller<br>fuse                              | Fuse in transformer box                                               | Replace fuse                                                                        |
|                                  |                                                                     | Low inlet pressure indicator illuminated             | Interruption to incoming supply                       | Incoming supply                                                       | Replace fuses if necessary                                                          |
| Poor dewpoint                    | High outlet moisture<br>indicator illuminated<br>displayed dewpoint | High inlet tempera-<br>ture indicator illumi-        | Interruption to<br>upstream air supply                | Compressor down<br>stream regulates<br>and controls valves            |                                                                                     |
|                                  |                                                                     | nated<br>Pressure gauge<br>showing back pres-        | Failure of compres-<br>sor after-cooler               | Compressor after-<br>cooler                                           |                                                                                     |
|                                  |                                                                     | sure on depres-<br>surised side<br>Regenerating col- | Exhaust elements<br>blocking up<br>Excess purge       | Element media<br>blocked up water,<br>desiccant or oil car-<br>rvover | Replace elements.<br>Check for desiccant<br>attrition and oil car-<br>rvover. Check |
|                                  |                                                                     | umn does not<br>depressurise<br>Dryer fails to pres- | Faulty exhaust sole-<br>noid valve/<br>Inlet solenoid | Operation of<br>exhaust solenoid/                                     | Purge<br>Replace solenoid<br>valve if necessary                                     |
|                                  |                                                                     |                                                      | Air leak                                              | For broken or dam-<br>aged exhaust/inlet<br>valve disks as<br>above   | Replace if neces-<br>sary                                                           |
|                                  |                                                                     |                                                      | Purge air too low                                     | Purge rate                                                            | Reset purge rate                                                                    |

| PROBLEM                                      | VISUAL PRIMARY                                       | INDICATION<br>SECONDARY                  | CAUSE                              | СНЕСК                                                                                       | REMEDY                                                             |
|----------------------------------------------|------------------------------------------------------|------------------------------------------|------------------------------------|---------------------------------------------------------------------------------------------|--------------------------------------------------------------------|
|                                              |                                                      |                                          | Air flow demand too<br>high        | Check for recent<br>additions to com-<br>pressed air system<br>or excessive peak<br>demands |                                                                    |
|                                              |                                                      | Heater fault logged<br>in Fault Register | Heater contactor fault experienced | See section 5.05                                                                            | See section 5.05                                                   |
|                                              |                                                      |                                          | Entrained water                    | Check pre-filter<br>drains                                                                  | Replace drains if necessary                                        |
|                                              |                                                      |                                          | Contaminated des-<br>iccant        | Desiccant condition                                                                         | Replace desiccant<br>and eliminate<br>source of contami-<br>nation |
| High Pressure<br>Drop                        | Column pressure gauges                               |                                          | Excessive outlet flow              | Outlet flow                                                                                 | Regulate                                                           |
|                                              | Filter condition indi-<br>cators illuminated         | Differential pressure gauges in red      | Blocked filter                     | Filter element                                                                              | Replace filter ele-<br>ment                                        |
| Excessive power<br>consumption (H/R<br>only) | Cables overheating<br>or overloading and<br>tripping |                                          | Excessive purge flow               | Check purge flow                                                                            | Regulate purge flow accordingly                                    |
| Faulty Dewpoint sensor                       | Dew probe fault<br>logged in Fault<br>Register       | DDS disabled                             | See section 5.02.01                | See section 5.02.02                                                                         | See section 5.02.03                                                |
| Faulty Inlet<br>Pressure Sensor              | Pres probe Fault<br>logged in Fault reg-<br>ister    | FAULT SHUT-<br>DOWN implement-<br>ed     | See section 5.03.01                | See section 5.03.02                                                                         | See section 5.03.03                                                |
| Faulty Inlet<br>Temperature<br>Sensor        | Pres Probe Fault<br>logged in Fault<br>Register      |                                          | See section 5.04.01                | See section 5.04.02                                                                         | See section 5.04.03                                                |

### 5.02 DEW TRANSMITTER FAULT

A **DEW PROBE FAULT** is flagged if the controller has detected a fault on the hygrometer sensor or interface pcb, (used to monitor outlet dewpoint).

N.B. If a DEW TRANSMITTER FAULT is detected then DDS is DISABLED.

### 5.02.01 Verification Of Fault

Press the **R** key (whilst the dryer is cycling).

 If the FAULT CLEARS re-activate DDS.

 Reference: see DDS, section 3.04.01.

 If the FAULT DOES NOT CLEAR establish type of fault as follows: 

| a) | Go to <b>CONF ANALOG I/Ps MENU</b><br>Analog I/P2 should be set to 2.                      |                                                     |                                    |
|----|--------------------------------------------------------------------------------------------|-----------------------------------------------------|------------------------------------|
|    |                                                                                            | Reference:-                                         | see Analog I/P2, section 3.04.08b. |
| b) | Go to <b>SYSTEM STATUS MENU</b><br>dewpoint - 80°C (-112°F) -<br>dewpoint +20°C (+68°F) -  | open circuit<br>short circuit                       | -100°C                             |
|    | OR                                                                                         |                                                     |                                    |
| b) | Go to <b>TEST ANALOG I/Ps MENU</b><br>Analog I/P2 $\leq$ 125 -<br>Analog I/P2 $\geq$ 023 - | open circuit<br>short circuit<br><b>Reference:-</b> | see Analog I/P2, section 3.04.07c. |

### 5.02.02

To locate a DEW PROBE FAULT proceed as follows:-

Connect a sensor simulator to the sensor cable, 1 of the following responses will be obtained -

- Correct dewpoint value is displayed at each setting of the sensor a) simulator, namely -90°C, -65°C, -45°C, -35°C, -25°C and -15°C. This indicates a fault to the dewpoint sensor, replace the dewpoint sensor.
- Constant -100°C or +20°C is displayed. This indicates a fault to the b) sensor cable, replace the sensor cable.
- Incorrect dewpoint displayed but changes at each setting of the sensor c) simulator. This indicates that the controller is not configured correctly, check that the configuration is as follows: -
- i) **PROTECTED DATA/DRYER CONFIG** DOT: LINEAR
- PROTECTED DATA/CONFIGURE I/Ps/Cali ANALOG I/Ps ii) Hyg Min: -100°C Hyg Range: 120°C
- PROTECTED DATA/CONFIGURE I/Ps/Conf ANALOG I/Ps iii) ANALOG I/P 2: 2

### 5.02.03 Rectification Of Fault

The action taken to rectify a fault depends on the type of fault encountered.

**N.B.** Ensure dryer is isolated electrically and pneumatically before attempting to replace any components.

### a) SENSOR FAULT

- i) Disconnect the sensor cable from the head of the Cermet transmitter.
- ii) Unscrew the Cermet transmitter from the hygrometer sensor block.
- iii) Screw replacement Cermet transmitter into the hygrometer sensor block.
- iv) Connect sensor cable to head of Cermet transmitter

### b) TRANSMITTER CABLE FAULT

- i) Remove existing transmitter cable.
- ii) Fit new transmitter cable.

### 5.03 PRES SENSOR FAULT

**PRES PROBE FAULT** is flagged if the controller has detected a fault on the pressure transducer (used to monitor inlet pressure). If not it will be a wiring fault.

- **N.B.** If a **PRES PROBE FAULT** is detected the dryer will **FAULT SHUTDOWN**.
- 5.03.01 Verification Of Fault

|    | Press the <b>R</b> key.                                                          |                                                             |                                    |  |  |  |  |  |  |
|----|----------------------------------------------------------------------------------|-------------------------------------------------------------|------------------------------------|--|--|--|--|--|--|
|    | If the FAULT CLEARS -<br>If the FAULT DOES NOT CLEAR -                           | no action required.<br>establish type of fault as follows:- |                                    |  |  |  |  |  |  |
| a) | Go to <b>CONF ANALOG I/Ps MENU</b><br>Analog I/P1 <b>should be</b> set to 3.     | Reference :-                                                | see Analog I/P1, section 3.04.08b. |  |  |  |  |  |  |
| b) | Go to <b>CALI ANALOG I/Ps MENU</b><br>P range <b>should be</b> set to 16 bar g   | g (232 psi g).<br><b>Reference :-</b>                       | see P range, section 3.04.08a.     |  |  |  |  |  |  |
| c) | Go to <b>TEST ANALOG I/Ps MENU</b><br>Analog I/P1 ≤ 150 -<br>Analog I/P1 ≥ 023 - | open circuit<br>short circuit<br><b>Reference :-</b>        | see Analog I/P2, section 3.04.07c. |  |  |  |  |  |  |

### 5.03.02 Location Of Fault

Any **PRES PROBE FAULT** is likely to be due to an actual fault on the pressure transducer itself denoted by three broken lines in the pressure box.

| Reference :- | see WIRING SCHEMATIC/ |
|--------------|-----------------------|
|              | TABLE, APPENDIX A     |

### 5.03.03 Rectification Of Fault

To replace a pressure transducer proceed as follows:-.

- a) Disconnect the micro connector from the pressure transducer.
- b) Disconnect the 4mm red tubing from the 4mm push-in fitting, situated on the base of the control enclosure, and unscrew.
- c) Remove "faulty" pressure transducer and replace.
- d) Screw ¼" female 4mm push-in fitting onto pressure transducer thread, ensure that a ¼" Dowty seal is placed between the transducer and the ferrule.
- e) Connect the 4mm red tubing to the 4mm push-in fitting.
- f) Connect the micro connector to the pressure transducer
- N.B. If the three broken lines appear in the pressure box the dryer will not operate

### 5.04 TEMP PROBE FAULT

**A TEMP PROBE FAULT** is flagged if the controller has detected a fault on the temperature transducer (used to monitor inlet temperature).

no action required.

establish type of fault as follows:-

### 5.04.01 Verification Of Fault

Press the R key.

If the FAULT CLEARS -If the FAULT DOES NOT CLEAR -

Go to TEST ANALOG I/Ps MENU

Analog I/P1  $\leq$  395 Analog I/P1  $\geq$  754

| a) | Go to CONF ANALOG I/Ps MENU     |  |
|----|---------------------------------|--|
|    | Analog I/P3 should be set to 5. |  |

| Reference:-                   | see Analog I/P3, section 3.04.08b. |
|-------------------------------|------------------------------------|
| open circuit<br>short circuit |                                    |

### 5.04.02 Location Of Fault

b)

Denoted by three broken lines in the **TEMP** box, any **TEMP PROBE FAULT** is likely to be due to an actual fault on the temperature transducer itself, if not it will be a wiring fault.

Reference:-

Reference:- see WIRING SCHEMATIC/ TABLE, APPENDIX A

see Analog I/P3, section 3.04.07c.

### 5.04.03 Rectification Of Fault

To replace a temperature transducer proceed as follows:-.

- a) Carry out the **TAKE OFFLINE INSTRUCTIONS** (as detailed in Operating & Maintenance Instructions), by-passing the dryer if necessary.
- b) Disconnect the sealed connector from the temperature transducer, this is located on the lower surface of the dryer inlet housing.
- c) Unscrew the "faulty" temperature transducer and replace, ensure that a m10 Dowty seal is placed between the temperature transducer and the base of the inlet assy.
- d) Connect the micro connector to the temperature transducer.
- e) Bring the dryer online, following the procedure detailed in the **BRING ONLINE INSTRUCTIONS.**
- **N.B.** If the **three broken lines** appear in the temp box the dryer will continue to operate with a permenant temp fault indicated.

### 5.05 CONTACTOR FAULTS

**CONTACTOR FAULT** is flagged if the controller does or does not receive a feedback signal from the heater contactors at the appropriate time in the dryer cycle (**used to switch desiccant bed heaters on**).

N.B. If a feedback signal is received by the controller when there should be no signal, the dryer will FAULT SHUTDOWN. (Contactor welded in).
 If no feedback signal is received by the controller when there should be a signal, the dryer will revert to a HEATLESS mode of operation.

### 5.05.01 Verification Of Fault

The controller informs the operator of which column the fault is detected on. The easiest way to verify a **CONTACTOR FAULT** is to use the Rapid Test Cycle. **Reference:-** see H/R. section 3.04

e:- see H/R, section 3.04.01, see RTC, section 3.04.01.

### 5.05.02 Location Of Fault

- a) If the fault is due to the contactors "welding in" the blue button on said contactor will be depressed constantly.
- b) If the fault is due to the contactors not"pulling in" proceed as follows:
  - i) Carry out the TAKE OFFLINE INSTRUCTIONS (as detailed in Operating & Maintenance Instructions), bypassing the dryer if necessary.
  - ii) Go to **TEST DIGITAL O/Ps MENU** Does the appropriate heater contactor pull in when the Digit O/P is switched **ON**? **Reference:-** see Digit O/P7/8, section 3.04.07b.

YES - fault is on feedback side of circuit

- iii) Remove the front cover from the upper contactor box.
- **N.B.** This operation can only be carried out with the dryer fully depressurised.
- **N.B.** The contents of the contactor box are still **LIVE**, and this procedure should only be carried out by competent persons with appropriate tools.

### iv) Go to TEST DIGITAL I/Ps MENU

Does the appropriate Digit I/P change state when the blue button on the heater contactor under test is depressed?

Reference :- see Digit I/P7/8 section 3.04.07a.

YES - fault is on activation side of circuit

### 5.05.03 <u>Rectification Of Fault</u>

To replace a heater contactor proceed as follows:-.

- a) Carry out the **TAKE OFFLINE INSTRUCTIONS** (as detailed in Operating & Maintenance Instructions), by-passing the dryer if necessary.
- b) When dryer is depressurised isolate from electrical supply
- c) Remove the clear cover from the upper contactor box (retained by 4 plastic screws).
- d) Disconnect all wires terminating at the heater contactor to be changed, disconnect contactor from dinrail (**this is done by applying leverage to the cream retaining clip**) and remove.

- N.B. The contactors are 24Vac coils
  - e) Clip replacement contactor to din rail.
  - f) Reconnect all wires and replace clear cover.
  - g) Reconnect dryer electrically and power up.
  - h) Carry out the **BRING ONLINE INSTRUCTIONS** (as detailed in Operating & Maintenance Instructions).

# **APPENDIX A**

| A1 | PCB SCHEMATIC - DRG. NO. 003083700<br>shows layout of control enclosure pcb, and details of cable terminations, for all<br>PNEUDRI electronic dryers. |
|----|----------------------------------------------------------------------------------------------------|
| A2 | CONTACTOR BOX ASSEMBLY H/R<br>shows layout of contactor box fitted to PNEUDRI electronic Heat Regenerative<br>dryers.                                 |
| A3 | H/R CONTROLLER SCHEMATIC - DRG. NO. 002086300<br>shows wiring of contactor box fitted to PNEUDRI electronic Heat Regenerative<br>dryers.              |
| A4 | PIPING SCHEMATIC ELECTRONIC H/R - DRG. NO. 001074200<br>shows pneumatic piping layout for PNEUDRI electronic Heat Regenerative<br>dryers.             |
| A5 | CONTACTOR BOX ASSEMBLY H/L<br>shows layout of "contactor" box fitted to PNEUDRI electronic Heat less dryers.                                          |
| A6 | H/L CONTROLLER SCHEMATIC - DRG. NO. 002092900<br>shows wiring of "contactor" box fitted to PNEUDRI electronic Heatless dryers.                        |

- A7 PIPING SCHEMATIC ELECTRONIC H/L DRG. NO. 001077900 shows pneumatic piping layout for PNEUDRI electronic Heatless dryers.
- A8. JUNCTION BOX ASSY. DRG. NO. 458250439

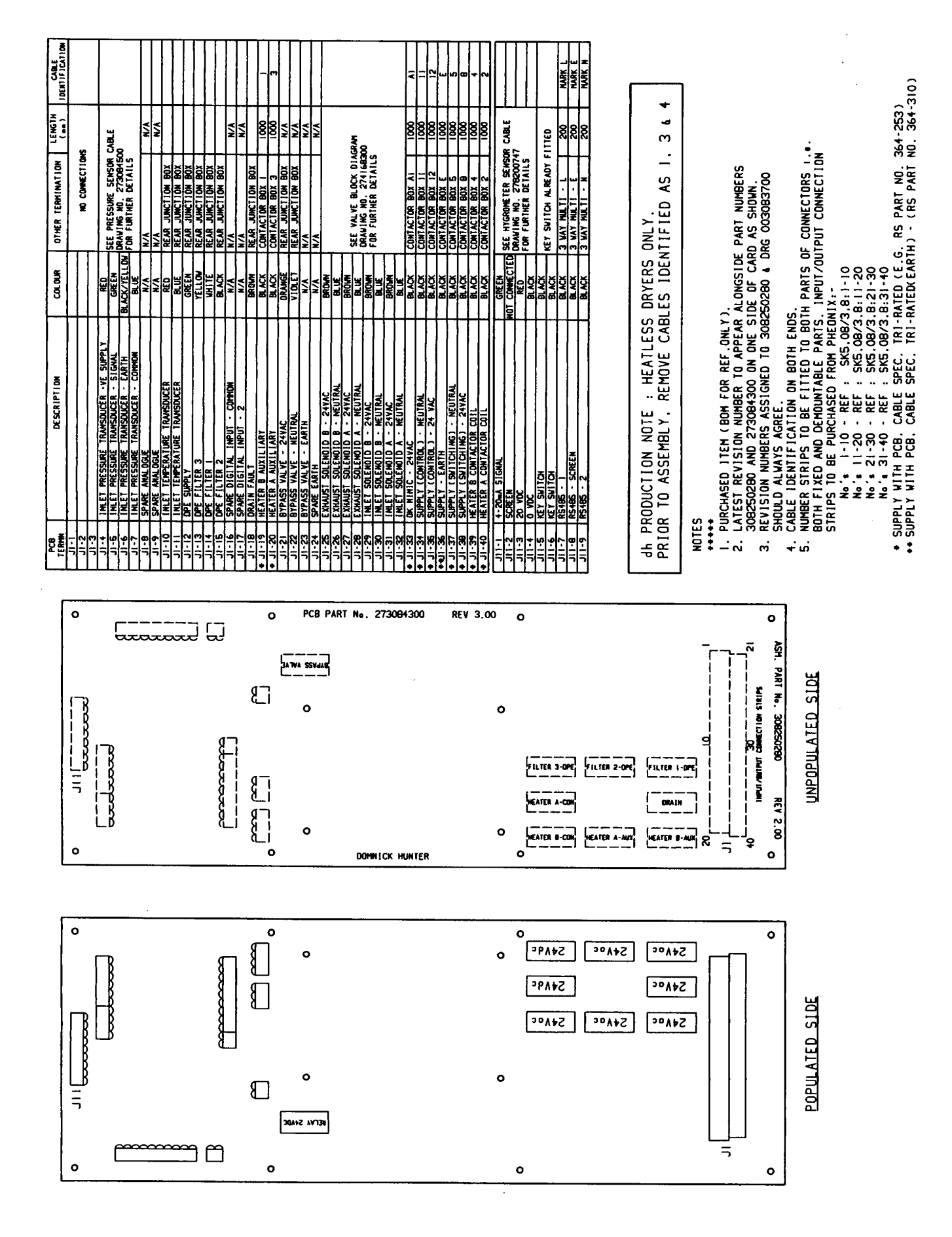

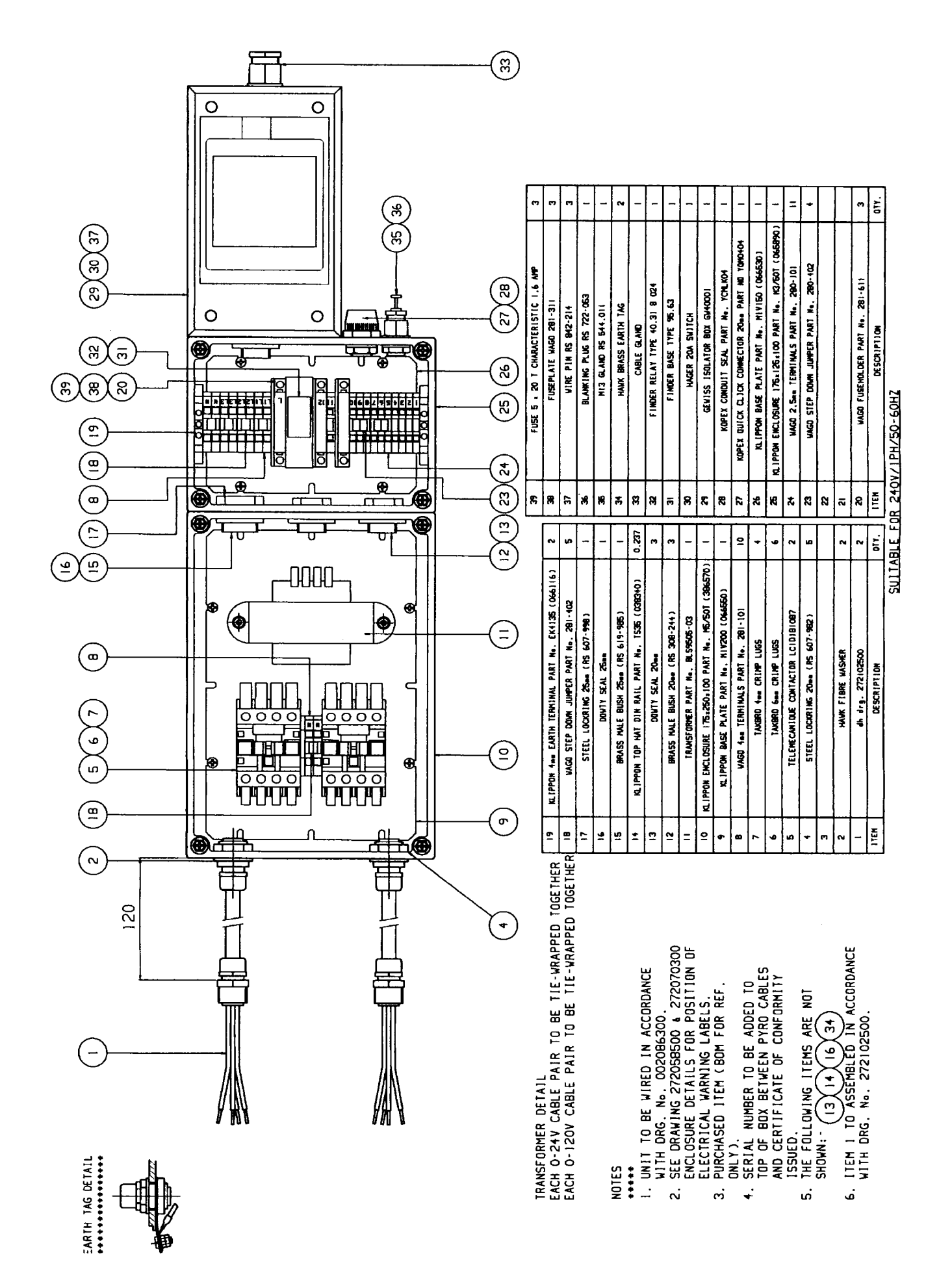

### A3 <u>H/R CONTROLLER SCHEMATIC - DRG. NO. 002070200</u>

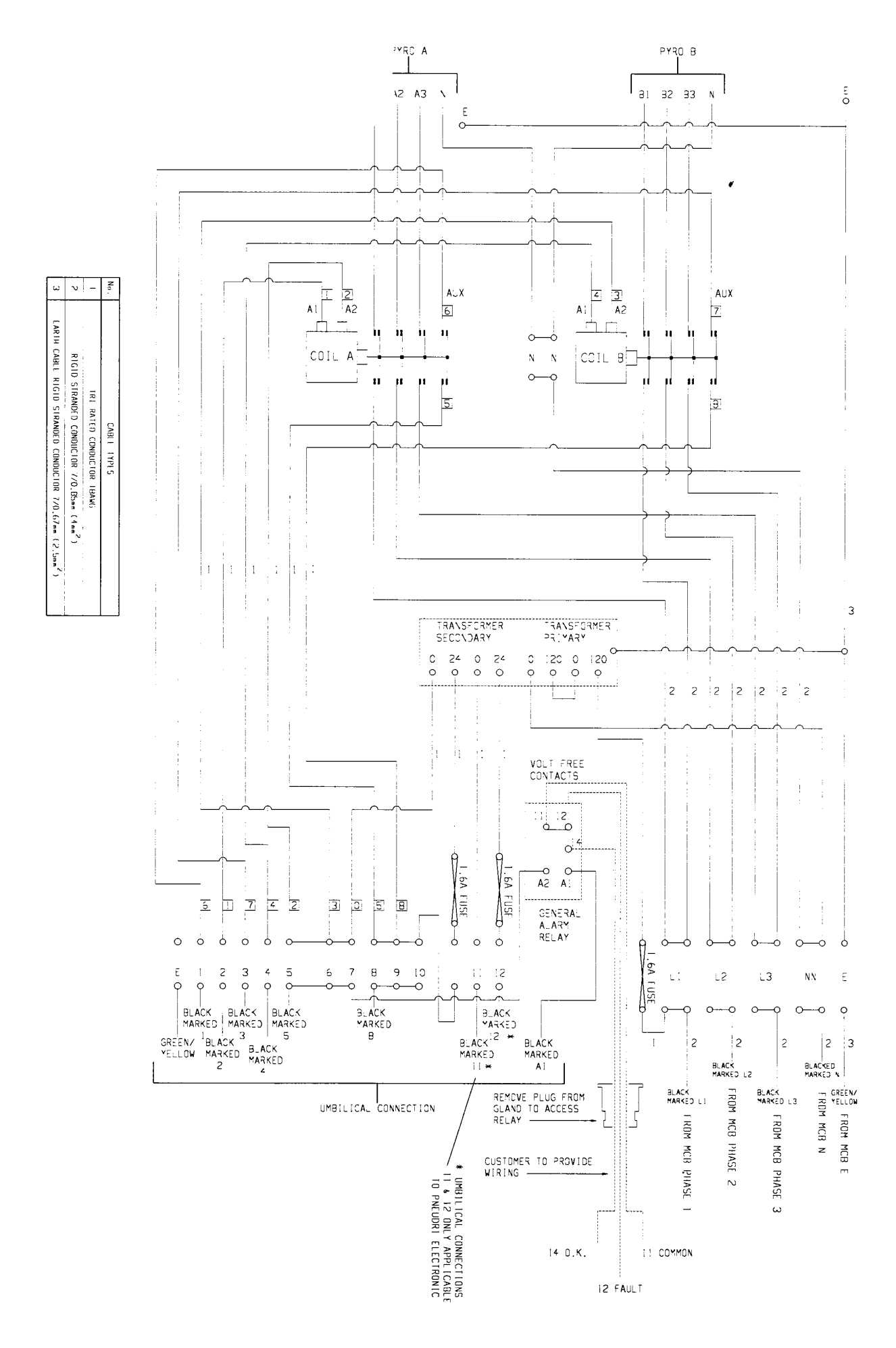

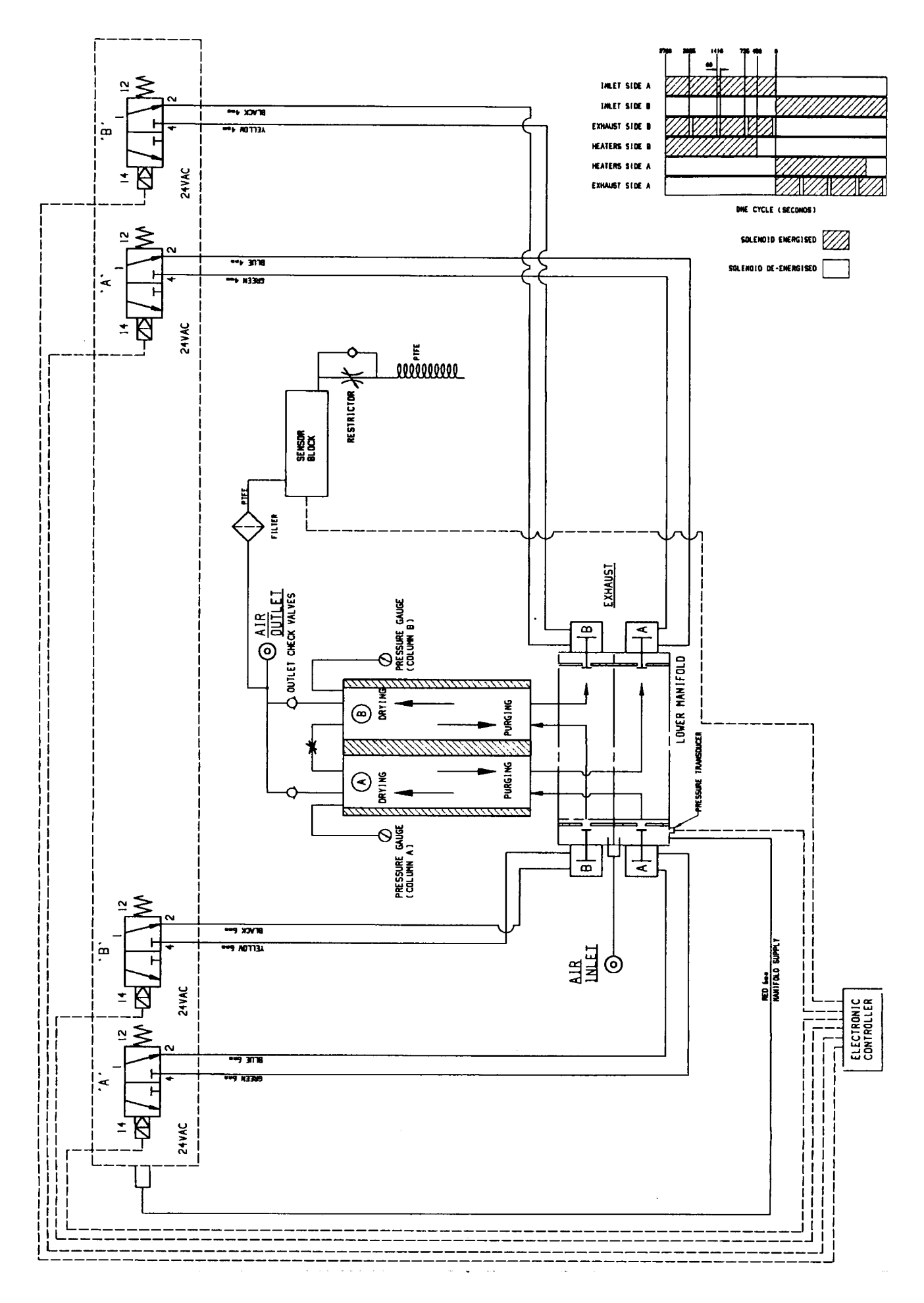

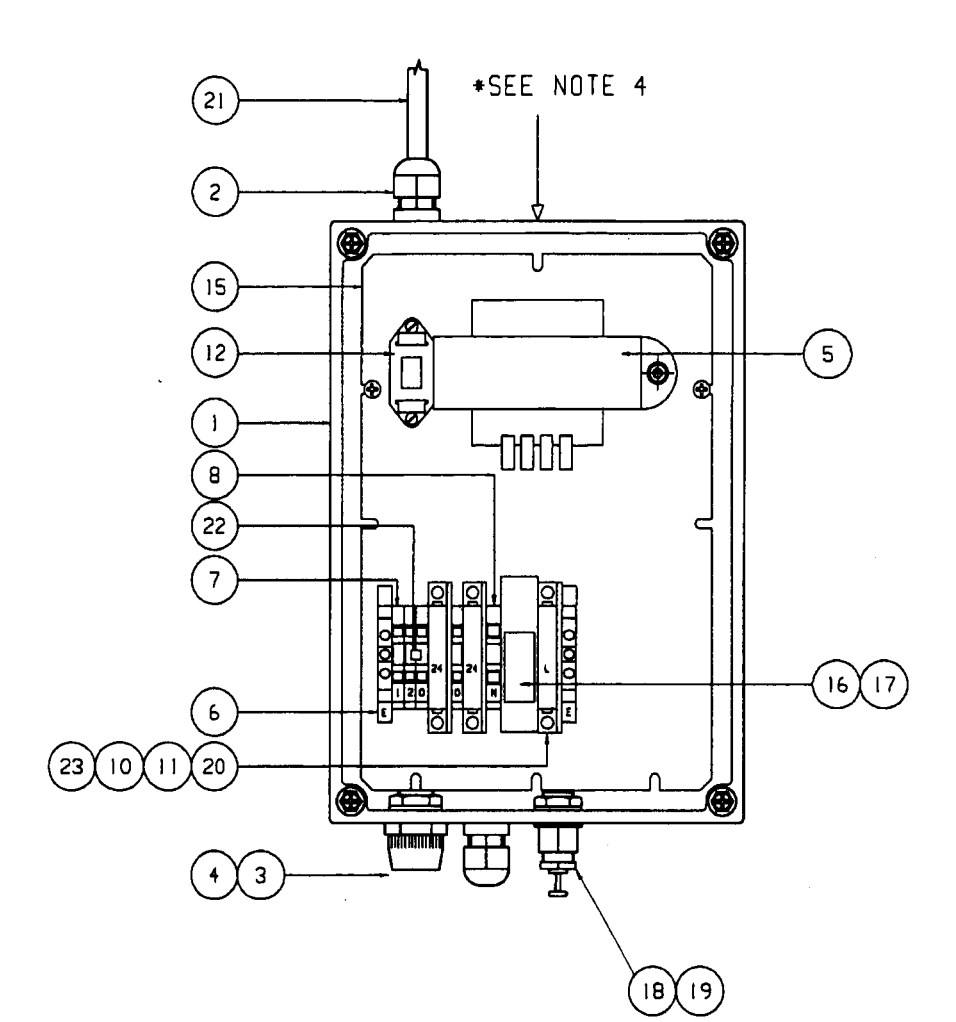

23

22

21

20

NOTES

- \*\*\*\*\* 1. UNIT TO BE WIRED IN ACCORDANCE
- WITH DRG. No. 002090200. 2. SEE DRAWING 272073400 FDR CONTACTOR BOX DETAILS
- 3. PURCHASED ITEM (BOM FOR REF.
- ONLY).
- 4. SERIAL NUMBER TO BE ADDED TO TOP OF BOX .SHOWN + AND CERTIFICATE OF CONFORMITY ISSUED.
- 5. THE FOLLOWING ITEMS ARE NOT SHOWN (13 14
- 6. SUITABLE ELECTRICAL WARNING LABEL TO BE FIXED TO THE LID.
- 7. VOLTAGE SWITCH TO BE SET AT 230V.

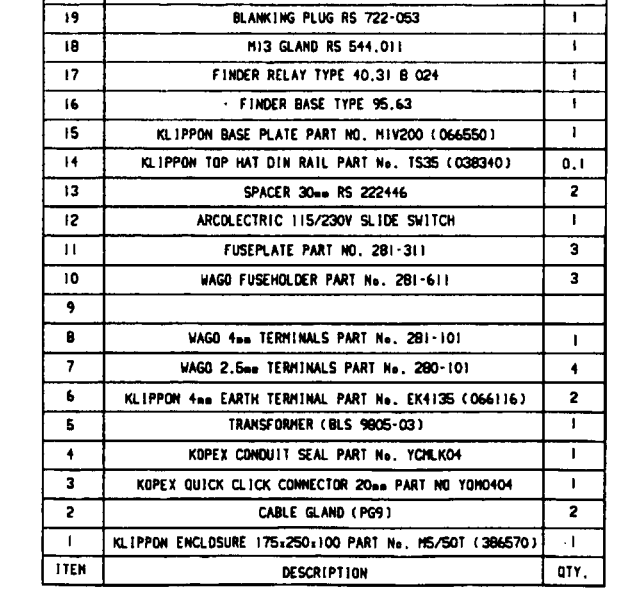

1.6 AMP LABEL

WAGD SHORTING LINK 280-402

CABLE 3 CORE 0.75mm2

FUSE 1.6A 'T' CHARACTERISTIC 5:20.0

SUITABLE FOR 240V/1PH/50-60HZ (ALSO IIOV/1PH/50-60HZ)

<u>...</u> ( 23 3

1.0

1.0

3

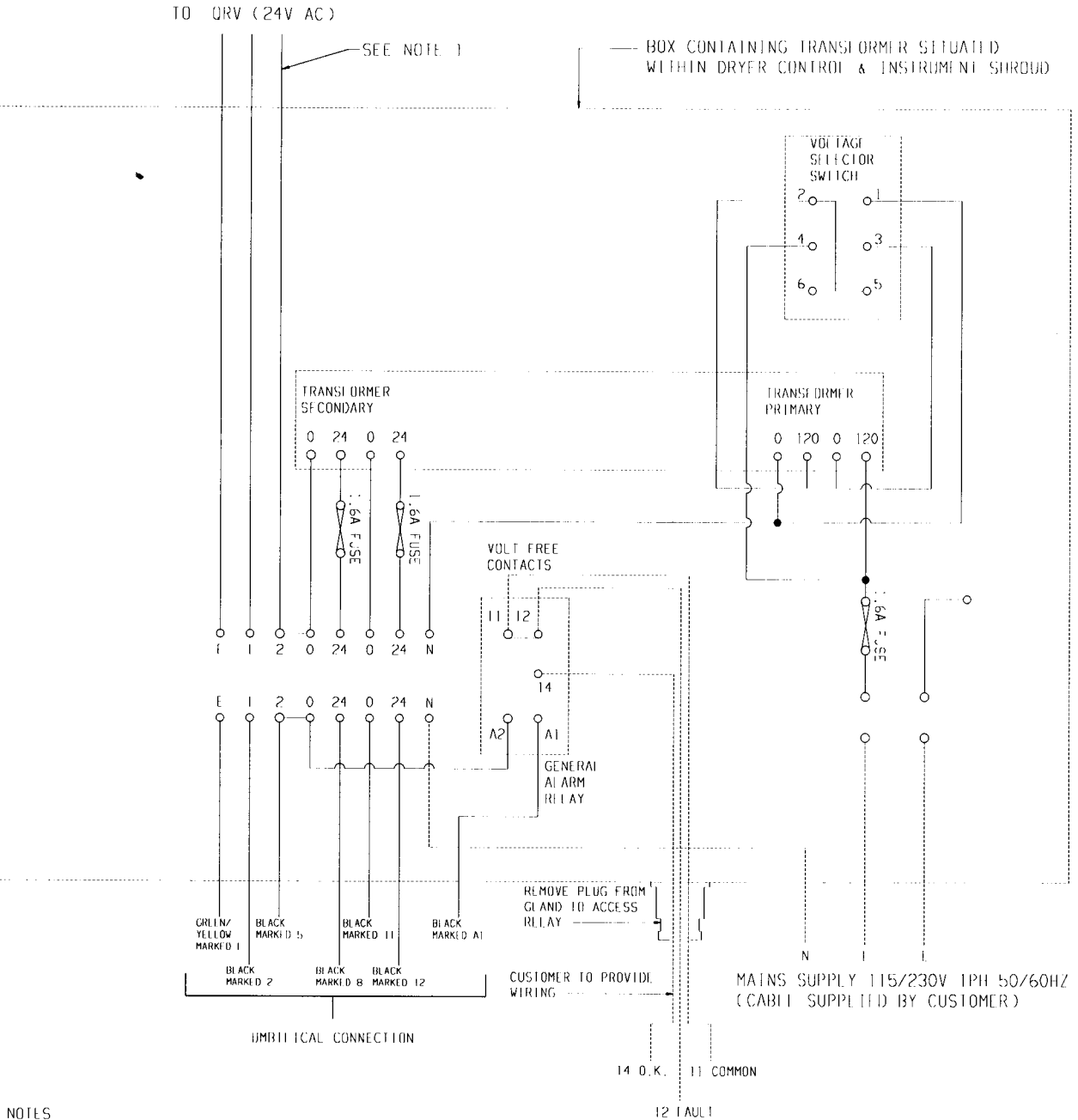

NOTES

1) CABLE 10 ORV TO BE 3 CORE UL/VDE GREY 0.75mm  $^2\,$  OR 3 CORE 0.75mm  $^2\,$  HARMONISED CABLE.

2) ALL INTERNAL CONNECTOR BOX WIRES TO BE 1.0mm<sup>2</sup> TRI RATED.

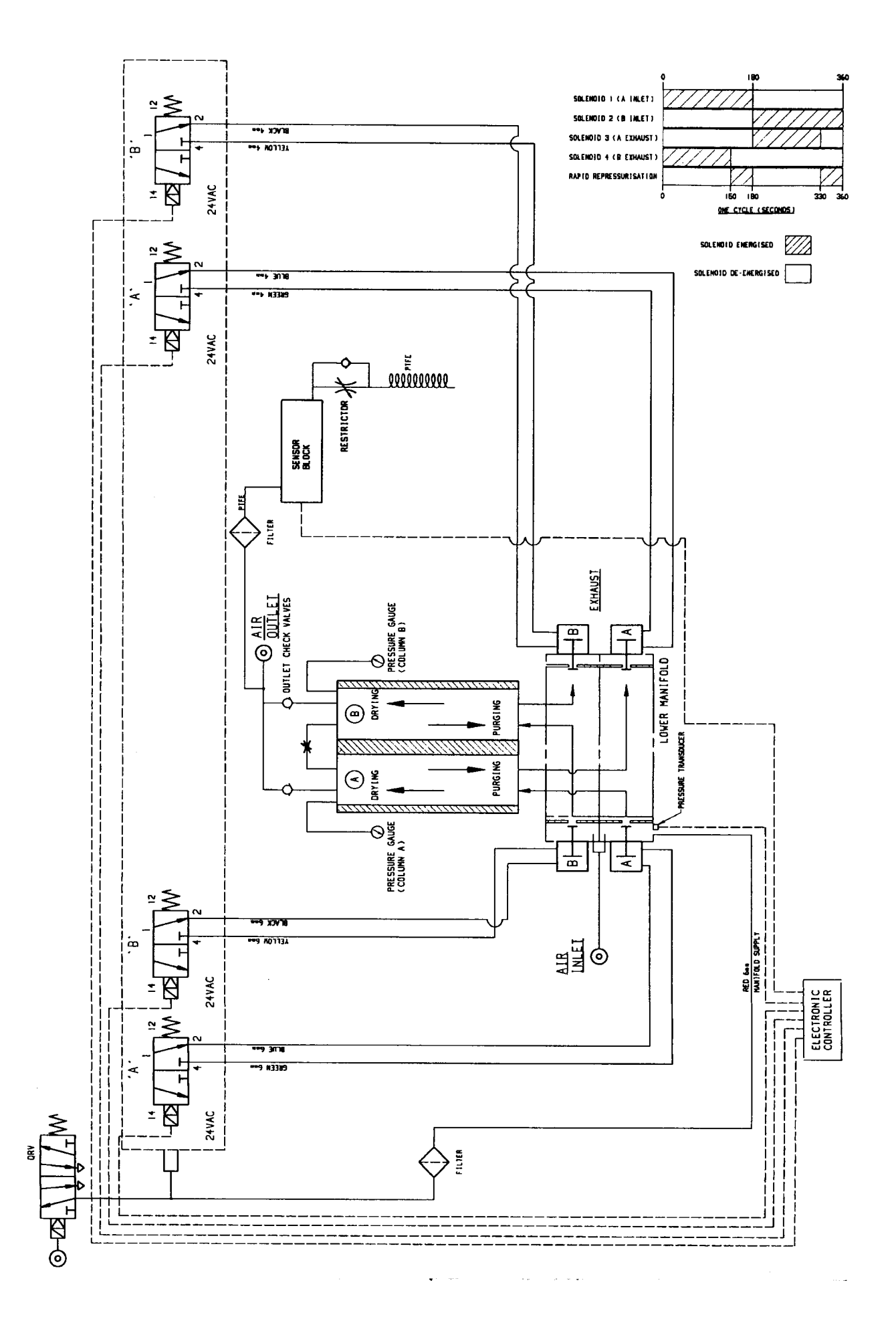

| -           | JUNCTION<br>END<br>RED<br>BLUE<br>GREEN<br>WHITE<br>BLACK<br>YELLOW                                            |              |                  |                  |              |               |               |               |                |           |
|-------------|----------------------------------------------------------------------------------------------------|--------------|------------------|------------------|--------------|---------------|---------------|---------------|----------------|-----------|
| 110         | ORANGE                                                                                                    |              | <b>1</b>         | r                | 1            |               | r             | <b>.</b>      | <b></b>        | T         |
| ()          | m2)<br>N N0.9539                                                                                               | dh REF       | TEMP SENSOR + VE | TEMP SENSOR - VE | 24VAC SUPPLY | DPE1 FEEDBACK | DPE2 FEEDBACK | DPE3 FEEDBACK | DRAIN FEEDBACK | ABV 24Vac |
| 3.25 METRES | G CRIMP<br>/YELLDW 22 AWG<br>ATED 110MM LDNG<br>KK 30MM LG.<br>SHEATHED<br>ORE 7/0.2 (0.22m<br>300V 80°C BELDE | JUNCTION END | _                | 2                | 9            | ĸ             | 4             | ഹ             | 01             | 4         |
| (*)         | - M4 RIN<br>GREEN<br>IRI-R<br>- HEATSHRIN<br>- HEATSHRIN<br>RE GREY PVC<br>YLE 2464 -                          | COLOUR       | RED              | BLUE             | GREEN        | WHITE         | BLACK         | YELLOW        | BROWN          | ORANGE    |
| 185         | 9 CORE<br>SCREE                                                                                                | DRYER END    | 10               | -                | 12           | 4             | 15            | 13            | 18             | 21        |
| -           | DRYER END                                                                                                    |              |                  |                  |              |               |               |               |                |           |

IMPORTANT : INDIVIDUAL CORES MUST BE TERMINATED WITH BOOTLACE FERRULES VIOLET RS 157-1216 AS SHOWN.

ABV NEUTRAI

 $\widetilde{\mathbb{C}}$ 

VIOLET

22

**A8** 

| FROM CONTROLLER   | 101       | TEMPERATURE TRANSDUCER RED | TIMPERATURE TRANSDUCER BLUE/BLACK | DPE1 FFIDBACK   | DPE2 FEEDBACK   | DPE3 I EEDBACK  |                 | DPEI SUPPLY | DPL2 SUPPLY | DPE3 SUPPLY | WS DRAIN FEEDBACK | AD DRAIN FEEDBACK | AA DRAIN I LLUBACK | ABV NI UTRAL    |
|-------------------|-----------|----------------------------|-----------------------------------|-----------------|-----------------|-----------------|-----------------|-------------|-------------|-------------|-------------------|-------------------|--------------------|-----------------|
|                   | TERMINAL. | -                          | 2                                 | m               | 4               | വ               | 9               | 7           | ω           | σ           | 10                |                   | 12                 | 13              |
|                   | BOTTOM    | FROM CONTROLLER            | FROM CONIROLLER                   | FROM CONTROLLER | FROM CONTROLLER | FROM CONIROLLER | FROM CONTROLLER | SUPPI Y     | SUPPLY      | SUPPLY      | FROM CONTROLLER   |                   |                    | FROM CONTROLLER |
| TO TEMPE<br>SENSO |           | RED                        | BLUE                              | WHI TE          | BI. ACK         | YELLOW          | GREEN           | WS DRAIN    | AD DRAIN    | AA DRAIN    | BROWN             |                   |                    | V 1 0 L E T     |

ABV NI UTRAL ABV 24VAC

1

FROM CONTROLLER FROM CONTROLLER

V I OL E T ORANGE

# NOTES

dh, domnick hunter, OIL-X and Pneudri are registered trademarks of domnick hunter limited.

domnick hunter limited has a continuous policy of product development and although the Company reserves the right to change specifications, it attempts to keep customers informed of any alterations. This publication is for general information only and customers are requested to contact our Industrial Division Sales Department for detailed information and advice on a products suitability for specific applications. All products are sold subject to the Company's standard conditions of sale.

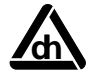

domnick hunter limited Dukesway, Team Valley Trading Estate, Gateshead, Tyne and Wear, England NE11 0PZ Tel: +44 (0)191 402 9000 Telefax: +44 (0)191 482 6296

DESIGN

# www.domnickhunter.com

a member of the domnick hunter group plc

Copyright domnick hunter limited 2001 Stock No: 178200752 Rev 001